## Browser monitoring workshop

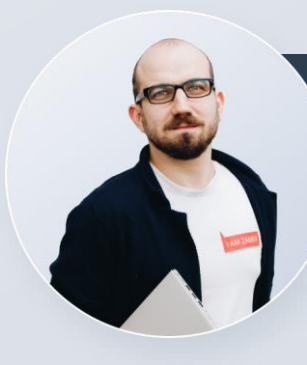

**Aleksandrs Petrovs-Gavrilovs** 

Training technical administrator

ZABBIX

SUMMIT

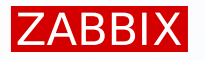

There are three key elements (information boxes) in the workshop slides:

- Linux virtual machine CLI (command-line interface)
  - You need to enter the commands specified here in your Linux SSH terminal or using the web interface http://student-XX-zbxtr-YYYY.zabbix.training:9090, without the # symbol:

# systemctl enable zabbix-server --now

Text on the screen after a command execution (output may differ slightly)

Created symlink /etc/systemd/system/multi-user.target.wants/zabbix-server.service

Linux editor screen – here, change the specified parameters to get required functionality

### Option: DBPassword # Database password. # Comment this line if no password is used. DBPassword=P455w0RD

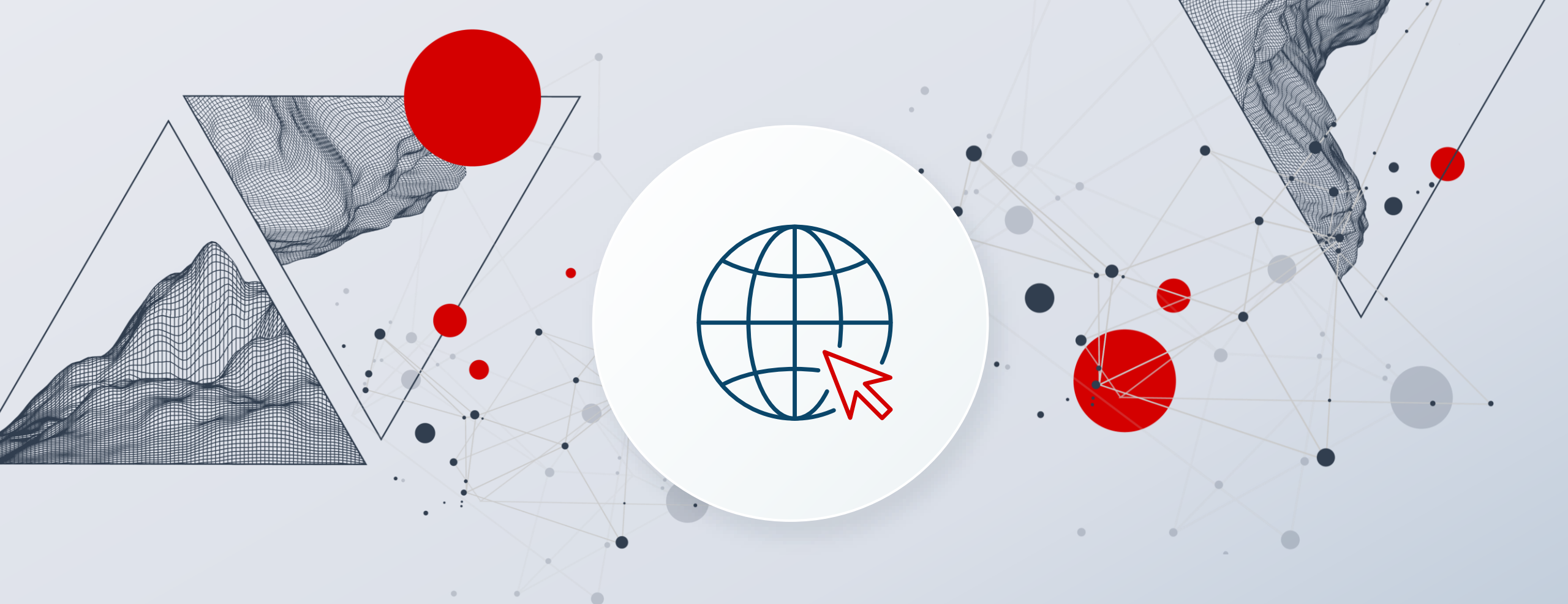

## Browser monitoring

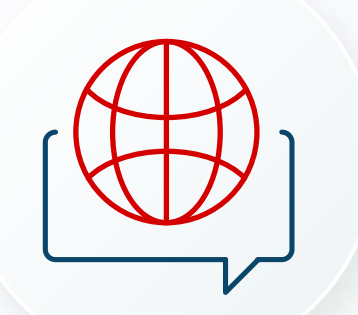

#### Browser monitoring or Browser Synthetic Monitoring

A way to constantly checks website or application performance by simulating user actions, ensuring the production site runs smoothly regardless of user activity.

#### Early issue detection during development or in a live environment

- Simulates user interactions with scripted tests
- Ensures a proactive check on application health
- Long-term and relevant health statistics
- Constant quality control

#### Types of browser monitoring

#### Single-URL Monitors

• Simulate a user visiting a specific URL and provide information such as availability and performance metrics.

#### Browser Clickpaths

 Simulated user navigation through a site, automatically testing availability and performance at scheduled intervals. This approach can be used to detect and report UI bugs or unexpected functionality.

#### Mobile Simulation

 Simulates mobile interactions to assess the availability and performance of mobile versions of websites.

#### HTTP(S) monitors

• Simple HTTP requests. You can use them to monitor the availability of your API endpoints or perform simple HTTP checks for single-resource availability

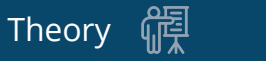

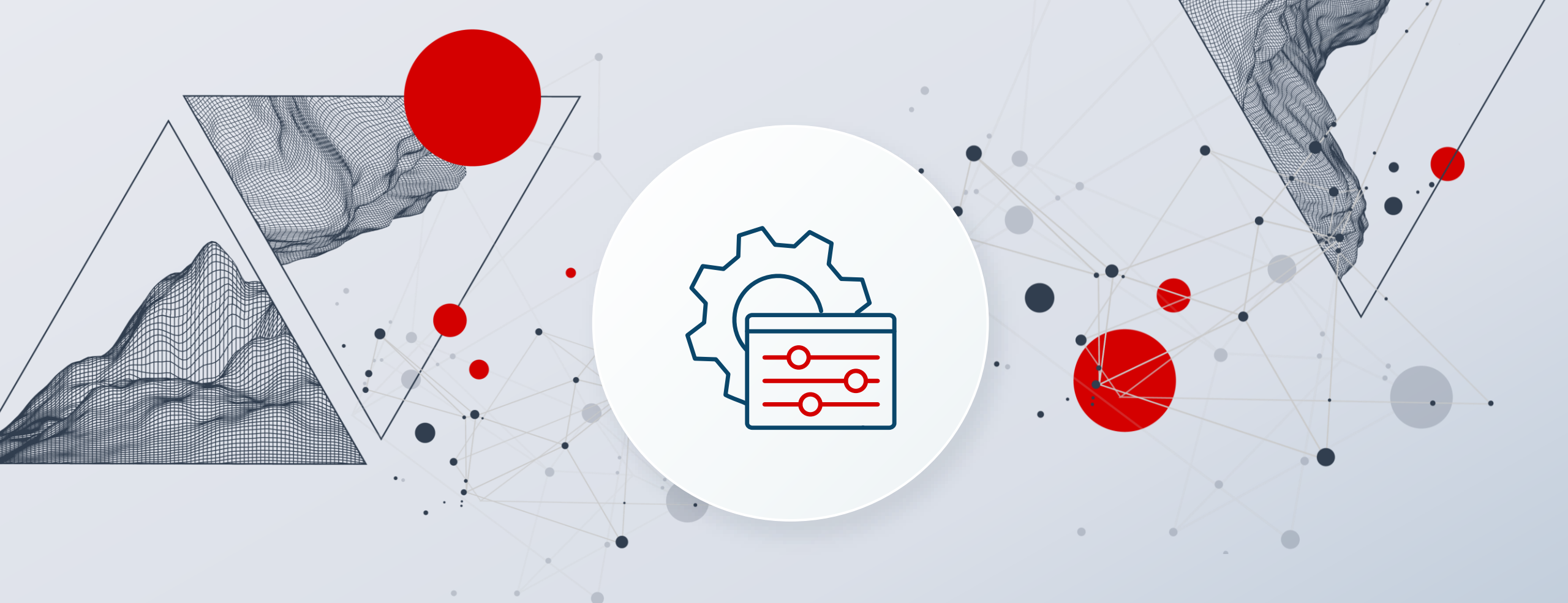

## Website monitoring setup

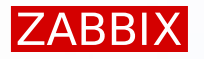

There are several components required for browser monitoring:

- Zabbix server or proxy 7.0
- WebDriver
- Headless web browser

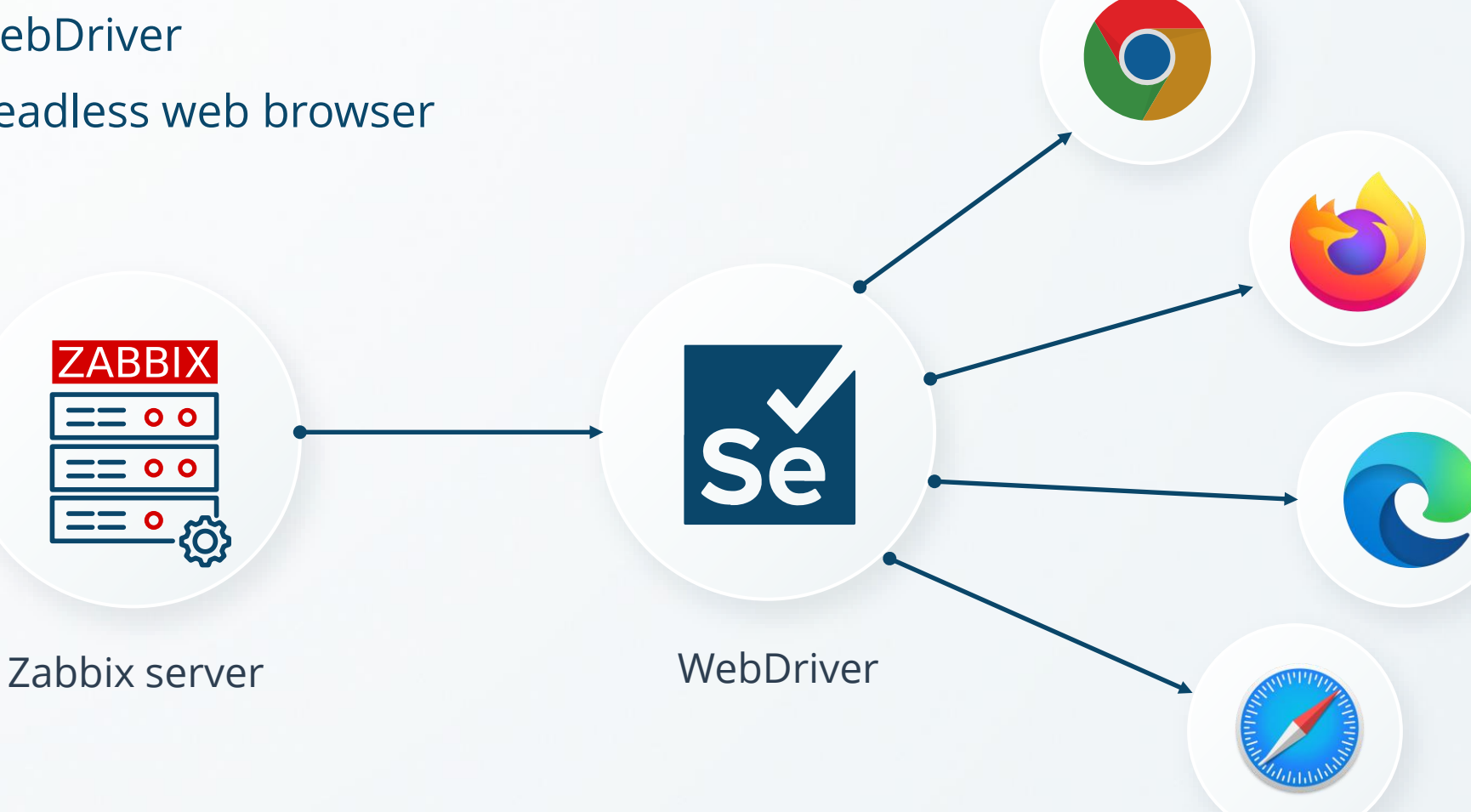

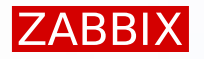

#### The most convinient way, to get the webdrivers is to use containers:

▶ To install the containers, login via SSH and execute this command on you VM

# podman run --name webdriver -d \
-p 4444:4444 \
-p 7900:7900 \
--shm-size="2g" \
--restart=always -d docker.io/selenium/standalone-chrome:latest

#### Check if the container is now running

# podman ps

e4e... docker.io/selenium/standalone-chrome:latest :4444->4444/tcp, :7900->7900/tcp, 4444/tcp, 5900/tcp webdriver

#### The installed container includes:

- Latest version of Standalone Chrome (for Browser item type)
- Novice (to inspect visually container activity with browser)

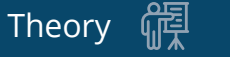

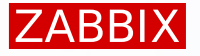

- Open the address <u>http://<your-ip-address>:7900</u> using browser
- Check that noVNC page is accesible

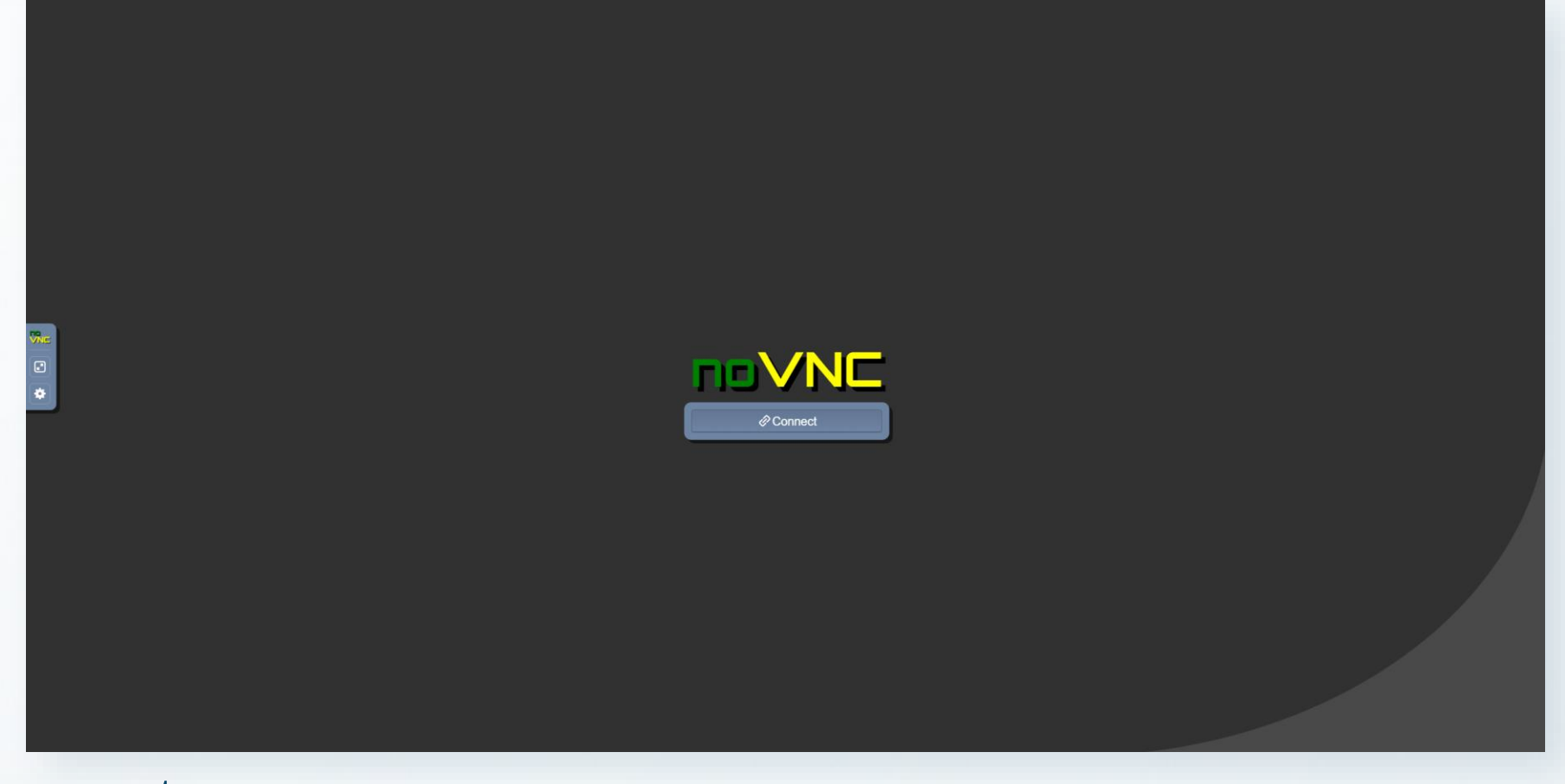

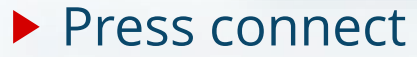

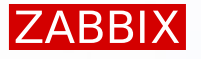

- After pressing connect, there will be a prompt for password
- Password is "secret"
- After entering password, press Send Credentials
- You will see the Selenium Grid
- This can be later used to confirm browser behaviour

| Cre  | dentials         |  |  |
|------|------------------|--|--|
| Pass | word:            |  |  |
|      |                  |  |  |
|      | Send Credentials |  |  |
|      |                  |  |  |
|      |                  |  |  |

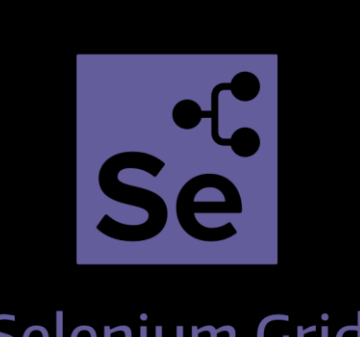

Selenium Grid

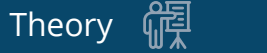

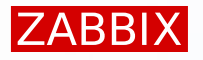

- Now edit the Zabbix server configuration file /etc/zabbix/zabbix\_server.conf
  - change as shown below

```
# nano /etc/zabbix/zabbix_server.conf
```

```
### Option: WebDriverURL
# WebDriver interface HTTP[S] URL. For example http://localhost:4444 used with
# Selenium WebDriver standalone server.
#
# WebDriverURL=
WebDriverURL=http://localhost:4444
#### Option: StartBrowserPollers
# Number of pre-forked instances of browser item pollers.
#
# Range: 0-1000
# StartBrowserPollers=1
StartBrowserPollers=5
```

#### Save the changes and restart Zabbix server to apply them

# systemctl restart zabbix-server

Now we can use Browser items

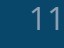

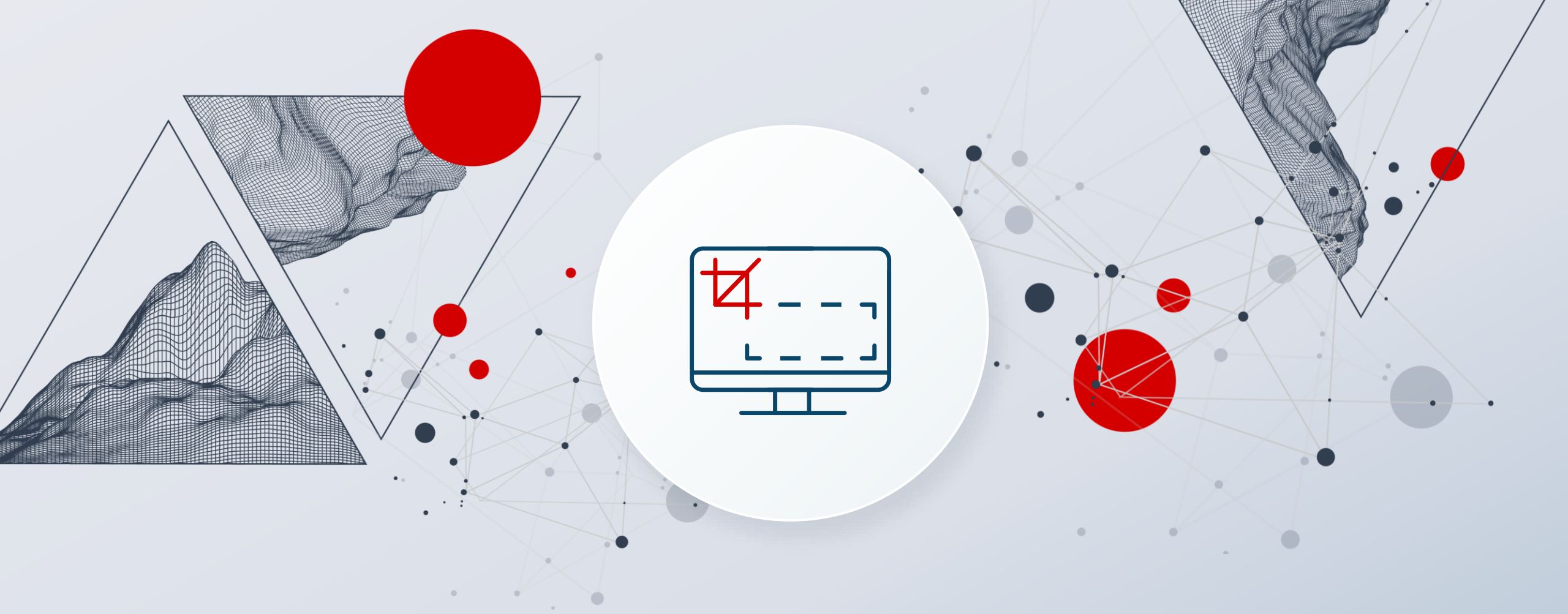

## **Browser item**

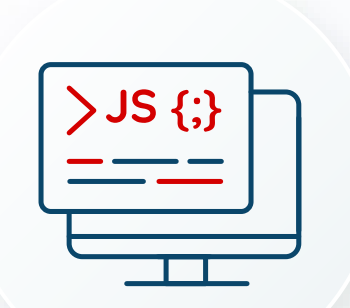

#### In Zabbix 7.0, a new item type is introduced: Browser

- Based on JavaScript
- Supports the browser class
- Support various new methods to work with pages

| New item                |                      |                           |           |        |
|-------------------------|----------------------|---------------------------|-----------|--------|
| Item Tags Preprocessing | g                    |                           |           |        |
| * Name                  | Zabbix website       |                           |           |        |
| Туре                    | Browser ~            | •                         |           |        |
| * Key                   | website.get.data     |                           |           | Select |
| Type of information     | Text 🗸               |                           |           |        |
| Parameters              | Name                 | Value                     | Action    |        |
|                         |                      |                           | Remove    |        |
|                         | Add                  |                           |           |        |
| * Script                | var browser = new Br | owser(Browser.chromeOptic | ons()); 🗡 |        |
| * Update interval       | 1m                   |                           |           |        |

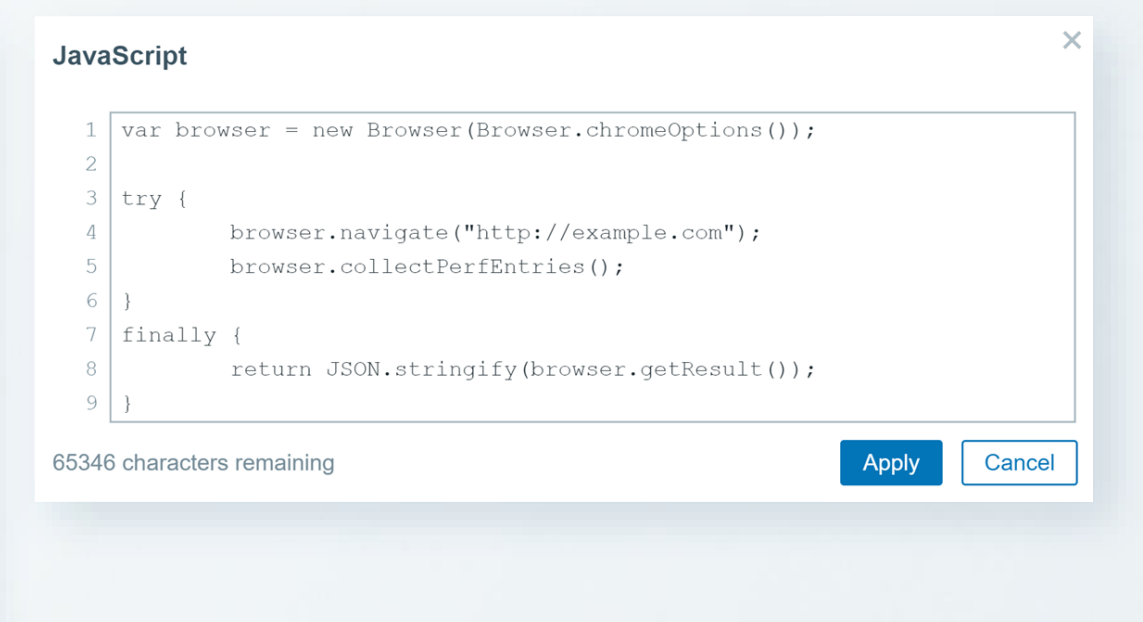

뗶

# The browser item can take screenshots of the monitored pages:

| Item                |                                                           |        |        |       |
|---------------------|-----------------------------------------------------------|--------|--------|-------|
| Item Tags 1 P       | reprocessing 1                                            |        |        |       |
| * Name              | Website {\$WEBSITE.DOMAIN} Screenshot                     |        |        |       |
| Туре                | Dependent item                                            |        |        |       |
| * Key               | website.screenshot                                        | Select |        |       |
| Type of information | Binary ~                                                  |        |        |       |
| * Master item       | Website by Browser: Website {\$WEBSITE.DOMAIN} Get data × | Select |        |       |
| * History           | Do not store Store up to 31d                              |        |        |       |
| Description         | Website {\$WEBSITE.DOMAIN} screenshot.                    | 0      |        |       |
| Enabled             |                                                           |        |        |       |
|                     |                                                           |        | Update | Clone |

- To take a screenshot of the page use the getScreenshot() method
- Screenshot is included in the JSON object in base64 format
- It is extracted into a binary dependent item
- Can be viewed on the dashboards or sent via media type

ZABBIX

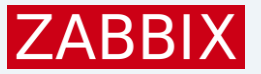

### Screenshot size: up to 8K.

- Default screenshot size 1920x1080px.
- Screenshot can be displayed using the "Item history" widget.
- Screenshot size is specified by the setScreenSize(x,y) method.

|                        |            | zabbix.com                                                                                                    |                                                   |
|------------------------|------------|----------------------------------------------------------------------------------------------------|---------------------------------------------------|
|                        |            | ZABBIX                                                                                                    | Ξ                                                 |
| Timestamp              | Screenshot | The most impo<br>Zabbix event<br>)24 is almost                                                                     | rtant<br>of<br>here!                              |
| 2024-05-22 01:46:28 PM |            | us in Riga on October 3-5<br>it 2024! You can expect pr<br>kshops, networking, and a<br>lather and learn from each | for Zabbix<br>resentations<br>chance to<br>other. |
| 2024-05-22 01:44:28 PM |            | Register Now!                                                                                                    |                                                   |
| 2024-05-22 01:43:26 PM |            | See Agenda                                                                                                    |                                                   |
| 2024-05-22 01:42:28 PM |            | p companies trust                                                                                                  | Zabbix                                            |
| 2024-05-22 01:41:28 PM |            |                                                                                                    | EAT orange                                        |
|                        |            | Monitor anythi                                                                                                    | ng                                                |
|                        |            | Get a single pane of glass view o<br>IT infrastructure stac                                                        | f your whol<br>k                                  |

## **BROWSER OBJECTS AND METHODS**

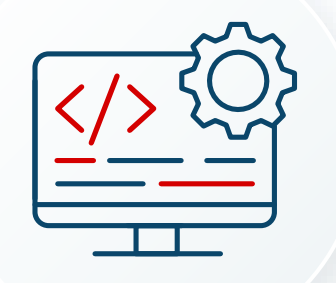

Browser object - manages WebDriver session through out the whole item execution.

(initialize session => execute all actions in script => close session).
 Element - an element that is found on the opened webpage.
 Cookie - a cookie returned by the *getCookies()* method.
 Alert - a webpage alert returned by the *getAlert()* method.

#### Result - represents the collected statistics data gathered by **getResult()** method. Contains the following:

- Session statistics (in example total session duration)
- Error information (if such occurred)
- Performance data (if such collected)
- Any collected data that is written directly to the result object

#### Browser object methods:

| Retrieving predefined<br>browser options | chromeOptions()<br>firefoxOptions()<br>edgeOptions()<br>safariOptions()                   | Error related operations        | getError()<br>setError(message)<br>discardError()                                               |
|------------------------------------------|-------------------------------------------------------------------------------------------|---------------------------------|-------------------------------------------------------------------------------------------------|
| Timeout management                       | setScriptTimeout(timeout)<br>setSessionTimeout(timeout)<br>setElementWaitTimeout(timeout) | URL and page related operations | navigate(url)<br>getUrl()<br>getPageSource()<br>getAlert()<br>getCookies()<br>addCookie(cookie) |
| Collecting data                          | collectPerfEntries(mark)<br>getRawPerfEntries()<br>getResult()<br>getScreenshot()         | Locating elements on page       | findElement(strategy, selector)<br>findElements(strategy, selector)                             |

#### Element object methods:

| getAttribute(name) | Return the value of the given attribute of the object, for example: class, id, style, display e.t.c. | click()        | Click on element.                                                             |
|--------------------|----------------------------------------------------------------------------------------------------|----------------|-------------------------------------------------------------------------------|
| getProperty(name)  | Return the value of the given property of<br>the object, for example: className,<br>baseURIe.t.c.    | sendKeys(keys) | Send keys to element. Method is used for filling data into editable elements. |
| getText()          | Return element text.                                                                                 | clear()        | Remove the content of editable element                                        |

#### Browser Monitoring Objects and Methods

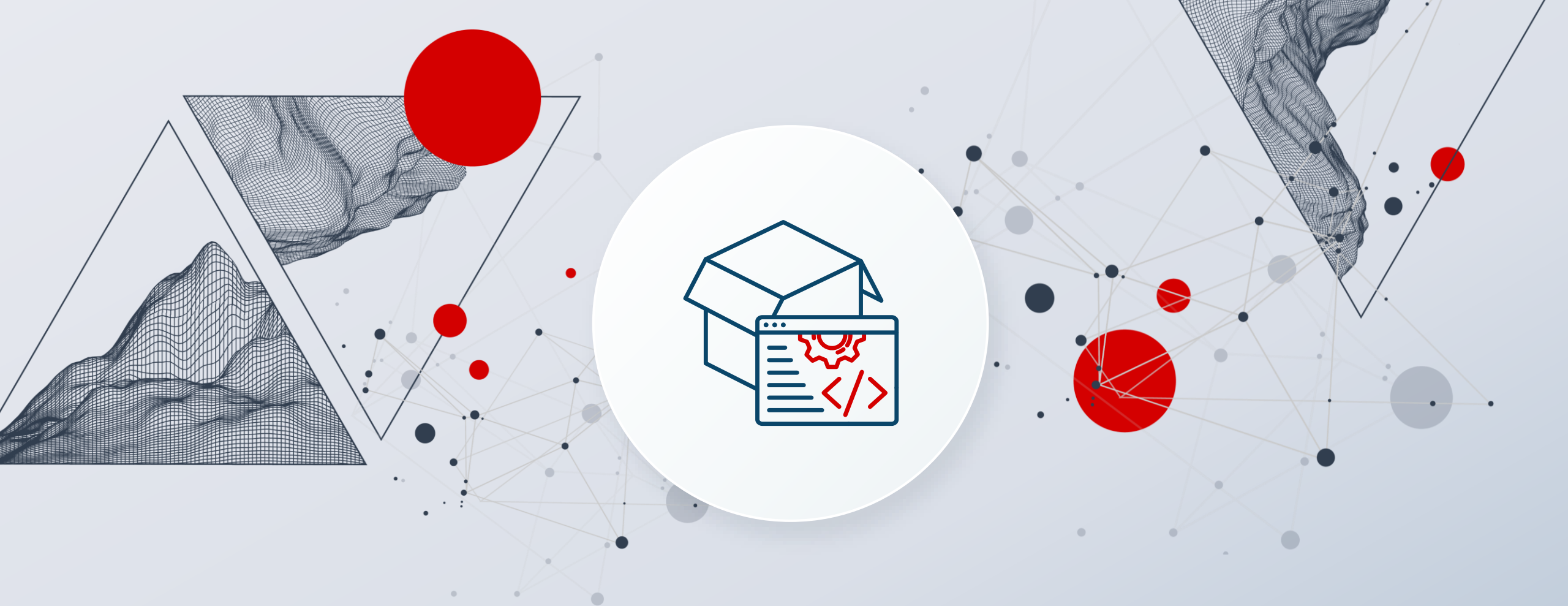

## Out-of-the-box approach

- Open Zabbix user interface in your web browser
  - Address: http://<your-ip-address>/zabbix
  - Login: Admin
  - Password: zabbix (you should change the password, but don't lose it)
  - Press 'Sign in'

|                                  | ZABBIX                    |                                      |
|----------------------------------|---------------------------|--------------------------------------|
| Use the default<br>administrator | Username                  |                                      |
| login: Admin                     | Admin                     |                                      |
|                                  | Password                  |                                      |
|                                  | <                         | Use the default                      |
|                                  | ✓ Remember me for 30 days | password for<br>Admin: <b>zabbix</b> |
| Press Sign in                    | Sign in                   |                                      |
|                                  |                           |                                      |

Theory 禪

#### **PRACTICAL TASK**

#### ZABBIX

#### Create a new host:

- Name:
- Templates
- Host groups:

Summit agenda page Website by Browser Summit pages (new)

| Host          |                                                |        |
|---------------|------------------------------------------------|--------|
| Host IPMI Tag | gs Macros 3 Inventory Encryption Value mapping |        |
| * Host name   | Summit agenda page                             |        |
| Visible name  | Summit agenda page                             |        |
| Templates     | Name Action                                    |        |
|               | Website by Browser Unlink Unlink and clear     |        |
|               | type here to search                            | Select |
| * Host groups | Summit pages ×                                 | Select |
|               | type here to search                            |        |
| Interfaces    | No interfaces are defined.                     |        |
|               | Add                                            |        |
| Description   |                                                |        |
|               |                                                |        |
| Monitored by  | Server Proxy Proxy group                       |        |
| Enabled       | $\checkmark$                                   |        |

#### Adjust user macros ('Inherited and host macros'):

- {\$WEBSITE.DOMAIN} zabbix.com
- {\$WEBSITE.PATH}
- /events/zabbix\_summit\_2024#agenda
- {\$WEBSITE.SCHEME} https

| Host macros Inherited and host macros | ]                                 |            |                      |        |
|---------------------------------------|-----------------------------------|------------|----------------------|--------|
| Macro                                 | Value                             |            | Description          |        |
| {\$WEBSITE.DOMAIN}                    | zabbix.com                        | Τ×         | The domain name      | Remove |
| {\$WEBSITE.PATH}                      | /events/zabbix_summit_2024#agenda | <b>T</b> ~ | The path to resource | Remove |
| {\$WEBSITE.SCHEME}                    | https                             | T ~        | The request scheme   | Remove |

Theory

#### Go to configuration of items on the Summit agenda page host:

Test the Website {\$WEBSITE.DOMAIN} Get data item:

| Test item            |                                            |                                    | ? ×                                                                                                    |
|----------------------|--------------------------------------------|------------------------------------|----------------------------------------------------------------------------------------------------|
| Get value from host  | $\checkmark$                               |                                    |                                                                                                    |
| Host address         |                                            |                                    | Port Port                                                                                                    |
| Test with            | Server Proxy                               |                                    |                                                                                                    |
|                      |                                            |                                    | Get value                                                                                                    |
| Value                | {"duration":7.1453468799591064,"performa   | ance_data":{"details":[{"navigatio | Z Time now                                                                                                    |
|                      | Not supported Error error                  | text                               |                                                                                                    |
| Previous value       |                                            |                                    | Prev. time                                                                                                    |
| End of line sequence | LF CRLF                                    |                                    |                                                                                                    |
| Macros               | {\$WEBSITE.BROWSER}                        | ⇒ chrome                           | {"duration":0.6685476303100586,"performance_data":{"details":[{"navigation":                                                                                                    |
|                      | {\$WEBSITE.DOMAIN}                         | ⇒ zabbix.com                       | {"entry_type":"navigation","dom_content_loaded_event_start":0.2388000000074506,"domain_lookup_start":0.042,"tls_negotiation_time":0.0453000                                                                                                    |
|                      | {\$WEBSITE.PATH}                           | ⇒ /events/zabbix_su                | 8888.zabbix.training/zabbix/","connect_end":0.042,"dom_content_loaded_event_start :0.2388000000074506,"critical_ch_restart":0,"decoded_body_                                                                                                    |
|                      | {\$WEBSITE.SCHEME}                         | ⇒ https                            | size":3914,"response_end":0.1505,"secure_connection_start":0,"initiator_type":"navigation","encoded_body_size":3914,"render_blocking_status":"no                                                                                                    |
|                      | {\$WEBSITE.SCREEN.HEIGHT}                  | ⇒ 1080                             | blocking","not_restored_reasons":null,"worker_start":0,"unload_event_start":0,"response_status":200,"dom_interactive":0.23860000000149012,"start                                                                                                    |
|                      | {\$WEBSITE.SCREEN.WIDTH}                   | ⇒ 1920                             | _time":0,"fetch_start":0.042,"activation_start":0,"redirect_end":0,"unload_event_end":0,"first_interim_response_start":0,"next_hop_protocol":"http/1.1"                                                                                                    |
| Preprocessing steps  | Name 1: Check for not supported value {"du | uration":7.1453468799591064,"perf  | ,"delivery_type":"","load_event_end":0.2533000000074504,"response_start":0.1485,"domain_lookup_end":0.042,"redirect_count":0,"transfer_size":<br>4214,"dom_complete":0.2533000000074504,"connect_start":0.042,"duration":0.2533000000074504,"type":"navigate"},"resource":<br>{"dom_content_loading_time":0,"load_event_handler_time":0,"unload_event_handler_time":0,"response_time":0.01909999999776482,"encoded_siz<br>e":302736,"load_finished":0,"redirect_count":0,"redirect_time":0,"total_size":302736,"tcp_handshake_time":0,"count":3,"transferred_size":303636,"dn<br>s_lookup_time":0,"respurse_fatch_time":0,027709090907019764,"request_time":0,004600000001490134,"min_protocol":"http://d.1"\\\\\\"summary": |
|                      |                                            |                                    |                                                                                                    |

#### Go to the Latest data view for the host Summit agenda page:

- If the page is empty, select any item and press Execute now
- By executing any of the dependent items, the master item is executed

| Host               | Name 🔺                                                       | Last check | Last value       | Change    | Tags                                         | Info        |
|--------------------|--------------------------------------------------------------|------------|------------------|-----------|----------------------------------------------|-------------|
| Summit agenda page | get item id                                                  | 20s        | iVBORw0KGgoAAAA. |           |                                              | History     |
| Summit agenda page | Get metrics check                                            | 8m 53s     |                  |           | component: status                            | History     |
| Summit agenda page | Get screenshot                                               | 15s        | iVBORw0KGgoAAAA. |           |                                              | History     |
| Summit agenda page | Website zabbix.com Get data                                  |            |                  |           | component: raw                               |             |
| Summit agenda page | Website zabbix.com Navigation decodedBody size 🙎             | 8m 53s     | 389.4 KB         |           | component: application performance: navigat  | Graph       |
| Summit agenda page | Website zabbix.com Navigation DNS lookup time 🙎              | 8m 53s     | 0                |           | component: application performance: navigat  | Graph       |
| Summit agenda page | Website zabbix.com Navigation domContentLoaded time          | 8m 53s     | 0.069ms          | -0.088ms  | component: application performance: navigat  | Graph       |
| Summit agenda page | Website zabbix.com Navigation encodedBody size 🙎             | 8m 53s     | 38.76 KB         | -20 B     | component: application performance: navigat  | Graph       |
| Summit agenda page | Website zabbix.com Navigation load event time 🙎              | 8m 53s     | 6.19ms           | -3.94ms   | component: application performance: navigat  | Graph       |
| Summit agenda page | Website zabbix.com Navigation request time                   | 8m 53s     | 0.2ms            | -0.12ms   | component: application performance: navigat  | Graph       |
| Summit agenda page | Website zabbix.com Navigation resource fetch time            | 8m 53s     | 0.26ms           | -0.16ms   | component: application performance: navigat  | Graph       |
| Summit agenda page | Website zabbix.com Navigation response time                  | 8m 53s     | 0.048ms          | -0.037ms  | component: application performance: navigat  | Graph       |
| Summit agenda page | Website zabbix.com Navigation service worker processing time |            |                  |           | component: application performance: navigat  | Graph       |
| Summit agenda page | Website zabbix.com Navigation TCP handshake time             | 8m 53s     | 0                |           | component: application performance: navigat  | Graph       |
| Summit agenda page | Website zabbix.com Navigation TLS negotiation time           | 8m 53s     | 0.0093ms         | -0.0038ms | component: application performance: navigat  | Graph       |
| Summit agenda page | Website zabbix.com Navigation transfer size                  | 8m 53s     | 39.05 KB         | -20 B     | component: application performance: navigat  | Graph       |
| Summit agenda page | Website zabbix.com Resource decodedBody size                 | 8m 53s     | 853.81 KB        |           | component: application performance: resource | Graph       |
| Summit agenda page | Website zabbix.com Resource DNS lookup time                  | 8m 53s     | 0.02ms           | +0.0063ms | component: application performance: resource | Graph       |
| Summit agenda page | Website zabbix.com Resource domContentLoaded time            | 8m 53s     | 0                |           | component: application performance: resource | Graph       |
| Summit agenda page | Website zabbix.com Resource encodedBody size 🙎               | 8m 53s     | 243.8 KB         |           | component: application performance: resource | Graph       |
| Summit agenda page | Website zabbix.com Resource fetch time                       | 8m 53s     | 203.19ms         | -147.64ms | component: application performance: resource | Graph Debug |
|                    |                                                              |            |                  |           |                                              |             |

#### Go to Dashboards:

- Press Create dashboard and fill in the required fields:
  - Name:
  - Default page display period: 30 seconds
  - Start slideshow automatically: checked
- Press 'Apply'

#### Add item history widget:

This is the only way how to display screenshots from the browser item

Browser dashboard

- Type: Item history
- Training frontend Name:
- Horizontal • Layout:
- Columns Name: Screenshot Website zabbix.com screenshot Item: Show thumbnail: Checked
- Advanced configuration:
  - Show timestamp

| Admin (Zabbix Administrator) × | Select                                                                          |
|--------------------------------|---------------------------------------------------------------------------------|
| Browser dashboard              |                                                                                 |
| 30 seconds V                   |                                                                                 |
|                                |                                                                                 |
|                                | Admin (Zabbix Administrator) ×       Browser dashboard       30 seconds       ✓ |

Das

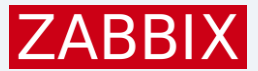

### Results

| Website zabbix.com Get data 🙎                          |                 |                            |
|--------------------------------------------------------|-----------------|----------------------------|
| Website zabbix.com Navigation decodedBody size 🔎       | 2m 2s           | 331.62 KB                  |
| Website zabbix.com Navigation DNS lookup time          | 2m 2s           | <sup>0</sup> Item history  |
| Website zabbix.com Navigation domContentLoaded time    | 2m 2s           | 0 Timestamp Summit         |
| Website zabbix.com Navigation encodedBody size 🔎       | 2m 2s           | 3                          |
| Website zabbix.com Navigation load event time 🙎        | 2m 2s           | 3 2024-09-11 15:52:41 AM   |
| Website zabbix.com Navigation request time             | 2m 2s           | 0                          |
| Website zabbix.com Navigation resource fetch time      | 2m 2s           | <sup>0</sup> 2024-09-11 14 |
| Website zabbix.com Navigation response time            | 0               |                            |
| Website zabbix.com Navigation service worker processin | l               |                            |
| Website zabbix.com Navigation TCP handshake time       | 2m 2s           | 2024-09-11 13<br>0         |
| Website zabbix.com Navigation TLS negotiation time     | 2m 2s           | 0                          |
| Website zabbix.com Navigation transfer size            | 3 2024-09-11 12 |                            |
| Website zabbix.com Resource decodedBody size           | 2m 2s           | 8                          |
|                                                        |                 |                            |

| nmit agenda                      |         |              |                    |          |          |           |          |              |  |
|----------------------------------|---------|--------------|--------------------|----------|----------|-----------|----------|--------------|--|
| 0                                |         |              |                    |          |          |           |          |              |  |
|                                  |         |              |                    |          |          |           |          |              |  |
| pendia<br>w1 00 4 2004 2004 2004 |         |              |                    |          |          |           |          |              |  |
|                                  |         |              |                    |          |          |           |          |              |  |
|                                  |         |              |                    |          |          |           |          |              |  |
|                                  |         |              |                    |          |          |           |          |              |  |
|                                  |         |              |                    |          |          |           |          |              |  |
| ZABBI                            | PRODUCT | SOLUTIONS    | SUPPORT & SERVICES | TRAINING | PARTNERS | COMMUNITY | ABOUT US | DOWNLOAD     |  |
| Overviev                         | v Venue | Registration | Speakers           | А        | genda    | F.A.Q.    | Terms 8  | & Conditions |  |

#### Agenda

**Ö** …

Day 1: Oct 4, 2024 Riga (GMT+3)

09:00 Registration

09:30 Summit Opening

09:40 KEYNOTE Alexel Vladishev, CEO & Founder, ZABBIX, Latvia

10:20 When Zabbix Meets AI - Enhancing Zabbix monitoring workflows with AI features Tomas Hermanek, CEO & Founder, initMAX s.r.o., Czech Republic

10:50 TBA Dmitrijs Lamberts, Head of Technical Support, Zabbix, Latvia

11:10 Browser monitoring in Zabbix 7.0: use case overview Aleksandrs Petrovs-Gavrilovs, Technical Support Engineer, Trainer, Zabbic, Latvia

12:30 Zabbix meets AI - Leverage machine learning for

11:30 Lunch

Day 1: Oct 4, 2024 Riga (GMT+3)

MAIN STAGE

BUSINESS TRACK

14:30 The evolution of IT monitoring landscape Luclano Alves, Country Manager, Zabbix Latam, Brazil

15:00 When two OpenSource projects meet Evgeny Yurchenko, Founder & Tech lead, BGmot, Canada

15:30 Zabbix for MSPs Andre Morton, , AGM Network Consultancy, United Kingdom

16:00 Coffee break

16:30 Business impact of root cause problem detection Steve Destivelle, CEO, IZI-IT, France

2024-09-11 11

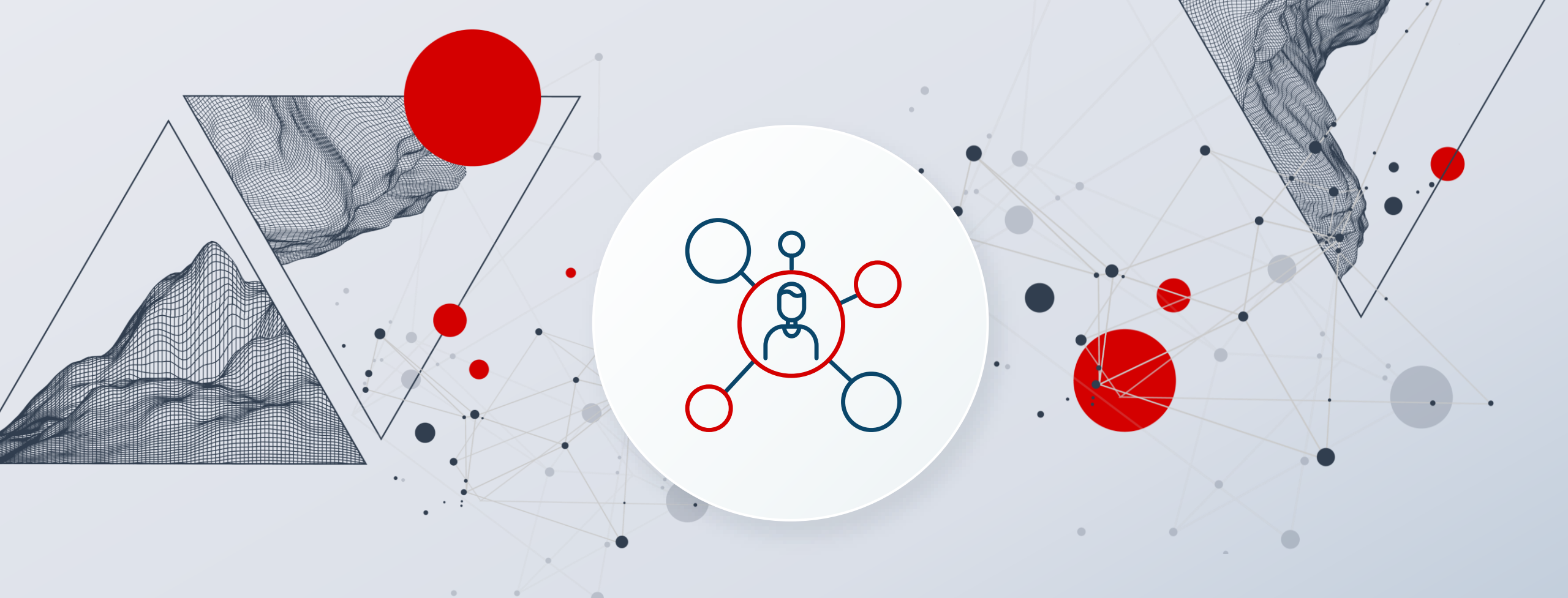

## Authenticate and screenshot

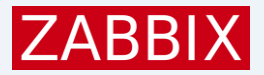

## Potential variables - user macros

- You may need to monitore multiple pages
- Credential (hopefully) will be diferrent
- Various strategies may need to be applied
  - CSS selector
  - Link text
  - Partial link text
  - Tag name
  - Xpath

| Template macros Inherited    | and template n | nacros                      |                |  |  |
|------------------------------|----------------|-----------------------------|----------------|--|--|
| Macro                        |                | Value                       |                |  |  |
| {\$LINK}                     |                | https://support.zabbix.com/ | <b>T</b> ~     |  |  |
| {\$LOGIN.FORM.BUTTON.PAT     | H}             | input#login                 | T ~            |  |  |
| {\$LOGIN.FORM.FIELD.PATH}    |                | input#login-form-username   |                |  |  |
| {\$LOGIN.FORM.PASS.FIELD.F   | PATH}          | input#login-form-password   | T ~            |  |  |
| {\$LOGIN.FORM.STRATEGY.TYPE} |                | css selector                | T ~            |  |  |
| {\$PAGE.PASSWORD}            |                | *****                       | \$<br>\$<br>\$ |  |  |
| {\$PAGE.USERNAME}            |                | •••••                       | \$<br>\$<br>\$ |  |  |

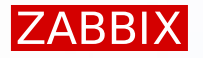

#### Create an account on Zabbix support portal, if you don't have one yet:

▶ if you have one, skip this step ☺

| Email* E.g. charlie@atlassian.com   II name* Your full name   ername* Desired username   ssword* Password   Please enter the word as shown below   G |
|----------------------------------------------------------------------------------------------------|
|                                                                                                    |

#### Create a new host:

- Name: Zabbix support portal
- Host groups: Zabbix pages (new)

| Host          |                                                |        |  |  |  |  |  |
|---------------|------------------------------------------------|--------|--|--|--|--|--|
| Host IPMI Tag | gs Macros 7 Inventory Encryption Value mapping |        |  |  |  |  |  |
| * Host name   | Zabbix support portal                          |        |  |  |  |  |  |
| Visible name  | me Zabbix support portal                       |        |  |  |  |  |  |
| Templates     | type here to search                            |        |  |  |  |  |  |
| * Host groups | Zabbix pages ×                                 | Select |  |  |  |  |  |
|               | type here to search                            |        |  |  |  |  |  |
| Interfaces    | No interfaces are defined.                     |        |  |  |  |  |  |
|               | Add                                            |        |  |  |  |  |  |
|               |                                                |        |  |  |  |  |  |

#### Switch to Macros tab and create macros:

- {\$LINK}
- {\$LOGIN.FORM.BUTTON.PATH}
- {\$LOGIN.FORM.FIELD.PATH}
- \$LOGIN.FORM.PASS.FIELD.PATH
- \$ {\$LOGIN.FORM.STRATEGY.TYPE}
- {\$PAGE.PASSWORD}
- {\$PAGE.USERNAME}

Host

Add

https://support.zabbix.com/ input#login input#login-form-username input#login-form-password css selector <your password> <your username>

| Host macros Inherited and host macro | S                           |        |                             |       |
|--------------------------------------|-----------------------------|--------|-----------------------------|-------|
| <i>l</i> acro                        | Value                       |        | Description                 |       |
| {\$LINK}                             | https://support.zabbix.com/ | Τ~     | Page link                   | Remo  |
| {\$LOGIN.FORM.BUTTON.PATH}           | input#login                 |        | Login field                 | Remov |
| {\$LOGIN.FORM.FIELD.PATH}            | input#login-form-username   | T ~    | Username field              | Remo  |
| {\$LOGIN.FORM.PASS.FIELD.PATH}       | input#login-form-password   | Τ~     | Password field              | Remo  |
| {\$LOGIN.FORM.STRATEGY.TYPE}         | css selector                | Τ~     | Strategy to find form field | Remo  |
| {\$PAGE.PASSWORD}                    | •••••                       | \$\$\$ | Your login                  | Remo  |
| {\$PAGE.USERNAME}                    | lagavazzz                   | Τv     | Your password               | Remo  |

#### Add the host

#### Create a new item on

- Name Storage
- Type
- Key

- Type of information
- Parameters

|   | button        | {\$LOGIN.                                                                                                    | .FORM.BUTTON.PATH}    |
|---|---------------|----------------------------------------------------------------------------------------------------|-----------------------|
|   | loginfield    | {\$LOGIN.                                                                                                    | .FORM.FIELD.PATH}     |
|   | password      | {\$PAGE.P/                                                                                                    | PASSWORD}             |
|   | passwordfield | {\$LOGIN.                                                                                                    | .FORM.PASS.FIELD.PATH |
|   | strategy      | {\$LOGIN.                                                                                                    | .FORM.STRATEGY.TYPE}  |
|   | url           | {\$LINK}                                                                                                    |                       |
|   | username      | {\$PAGE.U                                                                                                    | JSERNAME}             |
| U | pdate interva | d in the second second s | 5m                    |
| Н | istory        |                                                                                                    | 1d                    |

Browser

Text

support.auth

Support portal authentication

Continue to the next slide

| m Tags Preprocessing |                      |                              |        |
|----------------------|----------------------|------------------------------|--------|
| * Key                | support.auth         |                              |        |
| Type of information  | Text ~               |                              |        |
| Parameters           | Name                 | Value                        | Action |
|                      | button               | {\$LOGIN.FORM.BUTTON.PATH}   | Remove |
|                      | loginfield           | {\$LOGIN.FORM.FIELD.PATH}    | Remove |
|                      | password             | {\$PAGE.PASSWORD}            | Remove |
|                      | passwordfield        | {\$LOGIN.FORM.PASS.FIELD.PAT | Remove |
|                      | strategy             | {\$LOGIN.FORM.STRATEGY.TYPI  | Remove |
|                      | url                  | {\$LINK}                     | Remove |
|                      | username             | {\$PAGE.USERNAME}            | Remove |
|                      | Add                  |                              | 1      |
| * Script             | var browser, result; |                              | _      |
| * Undate interval    | 1d                   |                              |        |

#### In the item script field paste the script and save the item:

```
var browser, result;
var opts = Browser.chromeOptions();
opts.capabilities.alwaysMatch['goog:chromeOptions'].args = []
browser = new Browser(opts);
browser.setScreenSize(Number(1980), Number(1020));
screens = [];
const screenshot = '';
try {
var params = JSON.parse(value); // Parse the JSON string containing parameters passed from Zabbix.
browser.navigate(params.url);
screens.push(browser.getScreenshot());
// enter username
var el = browser.findElement(params.strategy, params.loginfield);
if (el === null) {throw Error("cannot find name input field");}
el.sendKeys(params.username);
screens.push(browser.getScreenshot());
// enter password
el = browser.findElement(params.strategy, params.passwordfield);
if (el === null) { throw Error("cannot find password input field"); }
el.sendKeys(params.password);
screens.push(browser.getScreenshot());
// login
el = browser.findElement(params.strategy, params.button);
if (el === null) { throw Error("cannot find login button"); }
el.click();
screens.push(browser.getScreenshot());
browser.collectPerfEntries("login");
result = browser.getResult();
catch (err) {
   if (!(err instanceof BrowserError)) {
        browser.setError(err.message);
    }
   result = browser.getResult();
   result.error.screenshot = browser.getScreenshot();
finally {
   return JSON.stringify(result);
```

#### The item screenshot

| * Name                         | Support portal authentication |                   |              |        |        |  |  |
|--------------------------------|-------------------------------|-------------------|--------------|--------|--------|--|--|
| Туре                           | Browser 🗸                     |                   |              |        |        |  |  |
| * Key                          | support.auth                  |                   |              |        | Select |  |  |
| Type of information            | Text ~                        |                   |              |        |        |  |  |
| Parameters                     | Name                          | Value             |              | Action |        |  |  |
|                                | button                        | {\$LOGIN.FORM.BU  | ITTON.PATH}  | Remove |        |  |  |
|                                | loginfield                    | {\$LOGIN.FORM.FIE | ELD.PATH}    | Remove |        |  |  |
|                                | password                      | {\$PAGE.PASSWOF   | RD}          | Remove |        |  |  |
|                                | passwordfield                 | {\$LOGIN.FORM.PA  | SS.FIELD.PAT | Remove |        |  |  |
|                                | strategy                      | {\$LOGIN.FORM.ST  | RATEGY.TYPI  | Remove |        |  |  |
|                                | url                           | {\$LINK}          |              | Remove |        |  |  |
|                                | username                      | {\$PAGE.USERNAM   | IE}          | Remove |        |  |  |
|                                | Add                           |                   |              |        |        |  |  |
| * Script                       | var browser, result;          |                   |              | 2      |        |  |  |
| * Update interval              | 5m                            |                   |              |        |        |  |  |
| Custom intervals               | Type Inte                     | rval              | Period       |        | Action |  |  |
|                                | Flexible Scheduling 50        | S                 | 1-7,00:00-2  | 4:00   | Remove |  |  |
|                                | Add                           |                   |              |        |        |  |  |
| * Timeout                      | Global Override 60s           | Timeouts          |              |        |        |  |  |
| * History                      | Do not store Store up to      | 31d               |              |        |        |  |  |
| Populates host inventory field | -None-                        | ~                 |              |        |        |  |  |
| Description                    |                               |                   |              |        |        |  |  |
|                                |                               |                   |              |        | 1      |  |  |
| Enabled                        |                               |                   |              |        |        |  |  |

- ▶ If you wish, you can open noVNC tab (<u>https://<your-IP-address>:7900</u>)
- Press test in the item and observe the visualisation in noVNC

ZABBIX

| V Z System Dashboard - ZABBD x +                                                                                                    |                                                                                                    |                 | -      |
|----------------------------------------------------------------------------------------------------|----------------------------------------------------------------------------------------------------|-----------------|--------|
| ← → C 😄 support.zabbix.com/secure/Dashboard.jspa                                                                                                    |                                                                                                    |                 | * 2    |
| Chrome is being controlled by automated test software.                                                                                                    |                                                                                                    |                 |        |
| ZABBIX     Dashboards - Projects - Issues -                                                                                                    |                                                                                                    | <b>Q</b> Search | ? Lo   |
| System Dashboard                                                                                                    |                                                                                                    |                 |        |
| Introduction                                                                                                    | A Login                                                                                                    |                 | e* *** |
| Welcome to ZABBIX Support System!           The Support System is for ZABBIX customers with current technical support contracts and ZABBIX users.           Not a ZABBIX customer or a customer with expired support?           To purchase a ZABBIX Support Tier and to renew your Support Agreement kindly contact us.           Learn more about the benefits of ZABBIX Support Services.           DISCLAIMER           By creating JIRA ticket or by leaving a comment in any of these Projects: ZABBIX BUGS AND ISSUES (ZBX), ZABBIX CONTRIBUTION (ZBXCTR), or ZABBIX FEATURE REQUESTS (ZBXNEXT), you certify that you understand and agree that your Name and Surname, or all (hereafter - Personal Data), you intentionally submit to Zabbix, will be publicly available to any person without logging in at the relev Project's webpage.           If you do not agree with your Personal Data being publicly disclosed, then you must not create JIRA ticket in the relevant Project.           Zabbix relies on a legitimate interest basis (Art. 6 (1) (f) of CDPR) for collecting, storing, and processing your Personal Data for the purpose of publicly disclosing your personal data in JIRA tickets. | Username       lagavazzzi         Password       Remember my login on this computer         Not a member? Sign up for an account.       Log in         Log in       Login SSO         Can't access your account?         St         Quick Links         Browse Projects         Search for Issues |                 | •••    |
| Projects                                                                                                    |                                                                                                    |                 |        |
| ZABBUX BUGS AND ISSUES (ZBX)     Lead Zabbix Support Team                                                                                                    | Ŧ -                                                                                                    |                 |        |
| ZABBLX CONTRIBUTION (ZEXCTR)     Lead Aleksandre Sebiskyeradze                                                                                                    | Ť •                                                                                                    |                 |        |
| ZABBIX FEATURE REQUESTS (25XNEXT) (A)                                                                                                    | Y -                                                                                                    |                 |        |
| Atlassian Jira <u>Project Manag</u><br>Powered by a free Atlassian <u>Jira</u> open source                                                                                                    | nent Software - About Jira - Report a problem<br>icense for SIA Zabbix. Try Jira - <u>bug tracting software</u> for your team.                                                                                                    |                 |        |
| A Workenson & S. 10 Enn Thu 17:17:ET & A                                                                                                    | Sustan Darkhoved, 7ADDIV SUDDDT, Secola Shra                                                                                                    |                 |        |
| WORKSpace 4 ▶ 19 Sep, Inu 12:12:53    ▲ ▶      O     O                                                                                                    | System Dashboard - ZABBIX SUPPORT - Google Chrome                                                                                                    |                 |        |

#### Confirm in the frontend, that test was succesful

| Item              | Test item                |                                         |                                                                                                    |                                                                                                    | ? 🗙                                                                                                    | ? X                                                                                                    |                                                                                                    |
|-------------------|--------------------------|-----------------------------------------|----------------------------------------------------------------------------------------------------|----------------------------------------------------------------------------------------------------|----------------------------------------------------------------------------------------------------|----------------------------------------------------------------------------------------------------|----------------------------------------------------------------------------------------------------|
| Item Tags         | Get value from host      | $\checkmark$                            |                                                                                                    |                                                                                                    |                                                                                                    | î                                                                                                    |                                                                                                    |
|                   | Host address             |                                         |                                                                                                    | Port                                                                                                    |                                                                                                    |                                                                                                    |                                                                                                    |
|                   | Test with                | Server Proxy                            |                                                                                                    |                                                                                                    |                                                                                                    |                                                                                                    |                                                                                                    |
|                   |                          |                                         |                                                                                                    |                                                                                                    | Get value                                                                                                    |                                                                                                    | Remove                                                                                                    |
| Turce             | Value                    | {"duration":17.9746356010437,"performan | nce_data":{"details                                                                                      | s":[{"mark":"login 🗾 Time                                                                                                    | now                                                                                                    |                                                                                                    |                                                                                                    |
| Type o            |                          | Not supported Error error               | er text                                                                                                  |                                                                                                    |                                                                                                    |                                                                                                    |                                                                                                    |
|                   | Previous value           |                                         |                                                                                                    | Prev time                                                                                                    |                                                                                                    |                                                                                                    |                                                                                                    |
|                   | Find of line approximate |                                         |                                                                                                    |                                                                                                    |                                                                                                    |                                                                                                    |                                                                                                    |
|                   | End of line sequence     |                                         |                                                                                                    |                                                                                                    |                                                                                                    |                                                                                                    |                                                                                                    |
|                   | Macros                   | {\$LINK}                                | ⇒                                                                                                    | https://support.zabbix.com/                                                                                                    |                                                                                                    |                                                                                                    |                                                                                                    |
|                   |                          | {\$LOGIN.FORM.BUTTON.PATH}              | ⇒                                                                                                    | input#login                                                                                                    |                                                                                                    |                                                                                                    |                                                                                                    |
|                   |                          | {\$LOGIN.FORM.FIELD.PATH}               | ⇒                                                                                                    | input#login-form-username                                                                                                    |                                                                                                    |                                                                                                    |                                                                                                    |
|                   |                          | {\$LOGIN.FORM.PASS.FIELD.PATH}          | ⇒                                                                                                    | input#login-form-password                                                                                                    |                                                                                                    |                                                                                                    |                                                                                                    |
|                   |                          | {\$LOGIN.FORM.STRATEGY.TYPE}            | ⇒                                                                                                    | css selector                                                                                                    |                                                                                                    |                                                                                                    |                                                                                                    |
|                   |                          | {\$PAGE.PASSWORD}                       | ⇒                                                                                                    | ***                                                                                                    |                                                                                                    |                                                                                                    |                                                                                                    |
| * 1 10            |                          | {\$PAGE.USERNAME}                       | ⇒                                                                                                    | lagavazzz                                                                                                    |                                                                                                    |                                                                                                    |                                                                                                    |
| Ομ                | Result                   | Result converted to Text {"o            | duration":17.97463                                                                                       | 356010437,"performance_data":{"deta                                                                                                    | ails":[{"mark":"login","navigat                                                                                                    |                                                                                                    |                                                                                                    |
| 003               | Add<br>* Timeout Global  | Override 60s Timeouts                   | {"duration":17.<br>{"entry_type":"<br>8092651365,"r<br>ecure/Dashboa<br>end":0.174299<br>blocking","not_ | 9746356010437,"performance_data"<br>navigation","dom_content_loaded_ev<br>request_start":0.0096999980926513<br>ard.jspa","connect_end":0.008,"dom_<br>19997138977,"secure_connection_star<br>_restored_reasons":null,"worker_start | ("details":[("mark":"login","naviga<br>ent_start":7.712099999904632,"<br>7,"redirect_start":0,"load_event_<br>content_loaded_event_end":7.72<br>rt":0.008,"initiator_type":"navigat<br>".0,"unload_event_start":0.23433 | ation":<br> domain_lookup_start<br> start":7.76779999971<br>25,"critical_ch_restart"<br> ion","encoded_body_<br> 9999061853028,"resp | ":0.008,"tls_negotiation_time":0.001699999<br>13898,"name":"https://support.zabbix.com/s<br>":0,"decoded_body_size":91791,"response_<br>size":19816,"render_blocking_status"."non-<br>onse_status":200,"dom_interactive":0.6957 |
|                   | * History Do not s       | store Store up to 31d                   | nse_start":0,"n                                                                                          | r,"start_time":0,"fetch_start":0.008,"ac<br>hext_hop_protocol":"h2","delivery_type                                                                                                    | cuvation_start":0,"redirect_end":0<br>e":"","load_event_end":7.781099                                                                                                    | 999904632,"response                                                                                                    | cu.23489999961853028,"first_interim_respo<br>e_start":0.09869999980926514,"domain_lo                                                                                                    |
| Populates host in | ventory field -None-     | ~                                       | okup_end":0.0<br>2,"type":"navig                                                                         | 108,"redirect_count":0,"transfer_size"::<br>jate"},"resource":                                                                                                    | 20116,"dom_complete":7.767599                                                                                                    | 9999904633,"connect                                                                                                    | _start":0.008,"duration":7.78109999990463                                                                                                    |
|                   | Description              |                                         | {"dom_content<br>4890402,"load<br>"dns_lookup_ti<br>[{"detail":null,"s                                   | t_loading_time":0,"load_event_handle<br>_finished":0,"redirect_count":0,"redire<br>ime":0,"resource_fetch_time":21.1665<br>start_time":0.5728999996185302,"eni                                                                     | rr_time":0,"unload_event_handle<br>ct_time":0,"total_size":20861940<br>99999427795,"request_time":15<br>try_type":"mark","duration":0,"nai                                                                              | r_time":0,"response_t<br>),"tcp_handshake_tim<br>5.661499999523159,"<br>me":"app-header-skel                                         | time":4.349299999713898,"encoded_size":<br>e":0,"count":47,"transferred_size":4524772,<br>min_protocol":"h2"},"user":<br>eton"},                                                                                                |

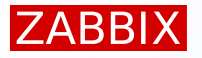

Now there is a host with exactly one potential master item, what's next?

- Go to Data collection > Templates
- Find template Website by Browser and click on items

| Name 🖌     | •                    | Hosts   | Items            | Triggers   | Graphs   | Dashboards   | Discovery | Web | Vendor | Version |
|------------|----------------------|---------|------------------|------------|----------|--------------|-----------|-----|--------|---------|
| Website    | e by Browser         | Hosts 1 | ltems 27         | Triggers 3 | Graphs 2 | Dashboards 1 | Discovery | Web | Zabbix | 7.0-0   |
|            |                      |         |                  |            |          |              |           |     |        |         |
| 0 selected | Export V Mass update | Delete  | Delete and clear |            |          |              |           |     |        |         |

#### Select all the item, press copy at the bottom of the page copy them to the <u>Zabbix support portal</u> host

| HISTOR              | Y<br>3d 26                                                                                       | Copy 27 items |                     |                    |                |             |   |      | ×      | :  |
|---------------------|--------------------------------------------------------------------------------------------------|---------------|---------------------|--------------------|----------------|-------------|---|------|--------|----|
| ~                   | Name 🔺                                                                                           | Target type   | Template groups     | Host groups        | Templates      | Hosts       |   |      |        |    |
| <b>~</b> ···        | Website {\$WEBSITE.DOMAIN} Get data: Get metrics check                                           | * Target      | Zabbix support port | al X               |                | Select      |   |      |        |    |
| <ul><li>✓</li></ul> | Website {\$WEBSITE.DOMAIN} Get data                                                              |               | type here to search |                    |                |             |   |      |        | L} |
| <ul><li>✓</li></ul> | Website {\$WEBSITE.DOMAIN} Get data: Website {\$WEBSITE.DOMAIN} Navigation decodedBody size      |               |                     |                    |                |             |   | Сору | Cancel | L. |
| <ul><li>✓</li></ul> | Website {\$WEBSITE.DOMAIN} Get data: Website {\$WEBSITE.DOMAIN} Navigation DNS lookup time       |               | web                 | osite.navigation.c | dns_lookup_tir | me          |   |      |        |    |
| <ul><li>✓</li></ul> | Website {\$WEBSITE.DOMAIN} Get data: Website {\$WEBSITE.DOMAIN} Navigation domContentLoaded time |               | web                 | osite.navigation.c | dom_content_   | loaded_time | • |      |        |    |

Theory

#### Now, back at the Zabbix support portal host

Select all dependent items and click mass update

|             | Name 🛦                                                                                                    | Triggers | Key                                               | Interval                      |
|-------------|----------------------------------------------------------------------------------------------------|----------|---------------------------------------------------|-------------------------------|
|             | Website (\$WEBSITE.DOMAIN) Get data: Get metrics check                                                      |          | website.metrics.check                             |                               |
|             | Support portal authentication                                                                               |          | support.auth                                      | 1d                            |
| •           | Website (\$WEBSITE.DOMAIN) Get data                                                                         |          | website.get.data                                  | {\$WEBSITE.GET.DATA.INTERVAL} |
| •           | Website (\$WEBSITE.DOMAIN) Get data: Website (\$WEBSITE.DOMAIN) Navigation decodedBody size                 |          | website.navigation.total_size                     |                               |
| •           | Website (\$WEBSITE.DOMAIN) Get data: Website (\$WEBSITE.DOMAIN) Navigation DNS lookup time                  |          | website.navigation.dns_lookup_time                |                               |
| •           | Website (\$WEBSITE.DOMAIN) Get data: Website (\$WEBSITE.DOMAIN) Navigation domContentLoaded time            |          | website.navigation.dom_content_loaded_time        |                               |
| •           | Website (\$WEBSITE.DOMAIN) Get data: Website (\$WEBSITE.DOMAIN) Navigation encodedBody size                 |          | website.navigation.encoded_size                   |                               |
| •           | Website (\$WEBSITE.DOMAIN) Get data: Website (\$WEBSITE.DOMAIN) Navigation load event time                  |          | website.navigation.load_time                      |                               |
| •           | <ul> <li>Website (\$WEBSITE.DOMAIN) Get data: Website (\$WEBSITE.DOMAIN) Navigation request time</li> </ul> |          | website.navigation.request_time                   |                               |
| •           | Website (\$WEBSITE.DOMAIN) Get data: Website (\$WEBSITE.DOMAIN) Navigation resource fetch time              |          | website.navigation.resource_fetch_time            |                               |
| • •         | Website (\$WEBSITE.DOMAIN) Get data: Website (\$WEBSITE.DOMAIN) Navigation response time                    |          | website.navigation.response_time                  |                               |
| •           | Website (\$WEBSITE.DOMAIN) Get data: Website (\$WEBSITE.DOMAIN) Navigation service worker processing time   |          | website.navigation.service_worker_processing_time |                               |
| • ••        | Website (\$WEBSITE.DOMAIN) Get data: Website (\$WEBSITE.DOMAIN) Navigation TCP handshake time               |          | website.navigation.tcp_handshake_time             |                               |
| <b>~</b> •• | Website (\$WEBSITE.DOMAIN) Get data: Website (\$WEBSITE.DOMAIN) Navigation TLS negotiation time             |          | website.navigation.tls_negotiation_time           |                               |
| •           | Website (\$WEBSITE.DOMAIN) Get data: Website (\$WEBSITE.DOMAIN) Navigation transfer size                    |          | website.navigation.transferred_size               |                               |
| <b>~</b> •• | Website (\$WEBSITE.DOMAIN) Get data: Website (\$WEBSITE.DOMAIN) Resource decodedBody size                   |          | website.resource.total_size                       |                               |
| •           | Website (\$WEBSITE.DOMAIN) Get data: Website (\$WEBSITE.DOMAIN) Resource DNS lookup time                    |          | website.resource.dns_lookup_time                  |                               |
| •           | Website (\$WEBSITE.DOMAIN) Get data: Website (\$WEBSITE.DOMAIN) Resource domContentLoaded time              |          | website.resource.dom_content_loaded_time          |                               |
| • •         | Website (\$WEBSITE.DOMAIN) Get data: Website (\$WEBSITE.DOMAIN) Resource encodedBody size                   |          | website.resource.encoded_size                     |                               |
| •           | Website (\$WEBSITE.DOMAIN) Get data: Website (\$WEBSITE.DOMAIN) Resource fetch time                         |          | website.resource.fetch_time                       |                               |
| • •         | Website (\$WEBSITE.DOMAIN) Get data: Website (\$WEBSITE.DOMAIN) Resource load event time                    |          | website.resource.load_time                        |                               |
| <b>~</b> •• | Website (\$WEBSITE.DOMAIN) Get data: Website (\$WEBSITE.DOMAIN) Resource request time                       |          | website.resource.request_time                     |                               |
| • •         | Website (\$WEBSITE.DOMAIN) Get data: Website (\$WEBSITE.DOMAIN) Resource response time                      |          | website.resource.response_time                    |                               |
| <b>~</b> •• | Website (\$WEBSITE.DOMAIN) Get data: Website (\$WEBSITE.DOMAIN) Resource service worker processing time     |          | website.resource.service_worker_processing_time   |                               |
| •           | Website (\$WEBSITE.DOMAIN) Get data: Website (\$WEBSITE.DOMAIN) Resource TCP handshake time                 |          | website.resource.tcp_handshake_time               |                               |
| •           | Website (\$WEBSITE.DOMAIN) Get data: Website (\$WEBSITE.DOMAIN) Resource TLS negotiation time               |          | website.resource.tls_negotiation_time             |                               |
| •           | Website (\$WEBSITE.DOMAIN) Get data: Website (\$WEBSITE.DOMAIN) Resource transfer size                      |          | website.resource.transferred_size                 |                               |
| •           | Website (\$WEBSITE.DOMAIN) Get data: Website (\$WEBSITE.DOMAIN) Screenshot                                  |          | website.screenshot                                |                               |
|             |                                                                                                    |          |                                                   |                               |

26 selected Enable Disable Execute now Clear history and trends Copy Mass update

s update Delete

Theory 備 36

- Change master item for all the items to Support portal authentication
- Delete the Website {\$WEBSITE.DOMAIN} Get data item

| Mass update          |                                                               | ?     | × |
|----------------------|---------------------------------------------------------------|-------|---|
| Item Tags Preprocess | sing                                                          |       |   |
| Public key file      | Original                                                      |       |   |
| Private key file     | Original                                                      |       |   |
| Password             | Original                                                      |       |   |
| Update interval      | Original                                                      |       |   |
| Timeout              | Original                                                      |       |   |
| History              | Original                                                      |       |   |
| Trends               | Original                                                      |       |   |
| Status               | Original                                                      |       |   |
| Log time format      | Original                                                      |       |   |
| Value mapping        | Original                                                      |       |   |
| Enable trapping      | Original                                                      |       |   |
| Allowed hosts        | Original                                                      |       |   |
| Master item 🗸        | Zabbix support portal: Support portal authentication × Select |       |   |
| Description          | Original                                                      |       |   |
|                      |                                                               |       |   |
|                      | Update Ca                                                     | incel |   |

#### Execute now the any of the items on the host

#### Confirm on the latest Monitoring > Latest data page, that data is collected

| Host                  | Name 🛦                                                     | Last check          | Last value            | Change | Tags                                         | Info    |
|-----------------------|------------------------------------------------------------|---------------------|-----------------------|--------|----------------------------------------------|---------|
| Zabbix support portal | Get metrics check                                          | 2m 3s               |                       |        | component: status                            | History |
| Zabbix support portal | Support portal authentication                              | 2m 3s               | {"duration":24.649171 |        |                                              | History |
| Zabbix support portal | Website {\$WEBSITE.DOMAIN} Navigation decodedBody size     | 2m 3s               | 89.9 KB               |        | component: application performance: navigat  | Graph   |
| Zabbix support portal | Website {\$WEBSITE.DOMAIN} Navigation DNS lookup time      | 2m 3s               | 0                     |        | component: application performance: navigat  | Graph   |
| Zabbix support portal | Website {\$WEBSITE.DOMAIN} Navigation domContentLoaded 🔎   | 2m 3s               | 0.016ms               |        | component: application performance: navigat  | Graph   |
| Zabbix support portal | Website {\$WEBSITE.DOMAIN} Navigation encodedBody size 🙎   | 2m 3s               | 19.37 KB              |        | component: application performance: navigat  | Graph   |
| Zabbix support portal | Website {\$WEBSITE.DOMAIN} Navigation load event time      | 2m 3s               | 10.48ms               |        | component: application performance: navigat  | Graph   |
| Zabbix support portal | Website {\$WEBSITE.DOMAIN} Navigation request time         | 2m 3s               | 0.11ms                |        | component: application performance: navigat  | Graph   |
| Zabbix support portal | Website {\$WEBSITE.DOMAIN} Navigation resource fetch time  | 2m 3s               | 0.25ms                |        | component: application performance: navigat  | Graph   |
| Zabbix support portal | Website {\$WEBSITE.DOMAIN} Navigation response time        | 2m 3s               | 0.12ms                |        | component: application performance: navigat  | Graph   |
| Zabbix support portal | Website {\$WEBSITE.DOMAIN} Navigation service worker proc  | 2024-09-19 12:41:42 | PM                    |        | component: application performance: navigat  | Graph   |
| Zabbix support portal | Website {\$WEBSITE.DOMAIN} Navigation TCP handshake time   | 2m 3s               | 0                     |        | component: application performance: navigat  | Graph   |
| Zabbix support portal | Website {\$WEBSITE.DOMAIN} Navigation TLS negotiation time | 2m 3s               | 0.022ms               |        | component: application performance: navigat  | Graph   |
| Zabbix support portal | Website {\$WEBSITE.DOMAIN} Navigation transfer size        | 2m 3s               | 19.66 KB              |        | component: application performance: navigat  | Graph   |
| Zabbix support portal | Website {\$WEBSITE.DOMAIN} Resource decodedBody size       | 2m 3s               | 19.9 MB               |        | component: application performance: resource | Graph   |
| Zabbix support portal | Website {\$WEBSITE.DOMAIN} Resource DNS lookup time        | 2m 3s               | 0                     |        | component: application performance: resource | Graph   |

Script

#### Now, back again at the Zabbix support portal host

- Open and clone the Support portal authentication item
  - Item name
     Support portal screenshots
  - Key support.screens
    - Modify the line 46, by replacing: return JSON.stringify(result); with return JSON.stringify(screens);

| New item                                                                  | 45       | finally {                         |
|---------------------------------------------------------------------------|----------|-----------------------------------|
| Item Tags Preprocessing * Name Support portal screenshots                 | 46<br>47 | return JSON.stringify(screens); } |
| Type Browser ~                                                            |          |                                   |
| <ul><li>* Key support.screens</li><li>Type of information Text </li></ul> |          | Select                            |

- Apply, Test and Add the item
- Note how the output now contains only screenshots

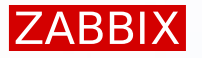

#### Screenshot is created for each step as can be seen in the script:

Using that information we will create dependent items

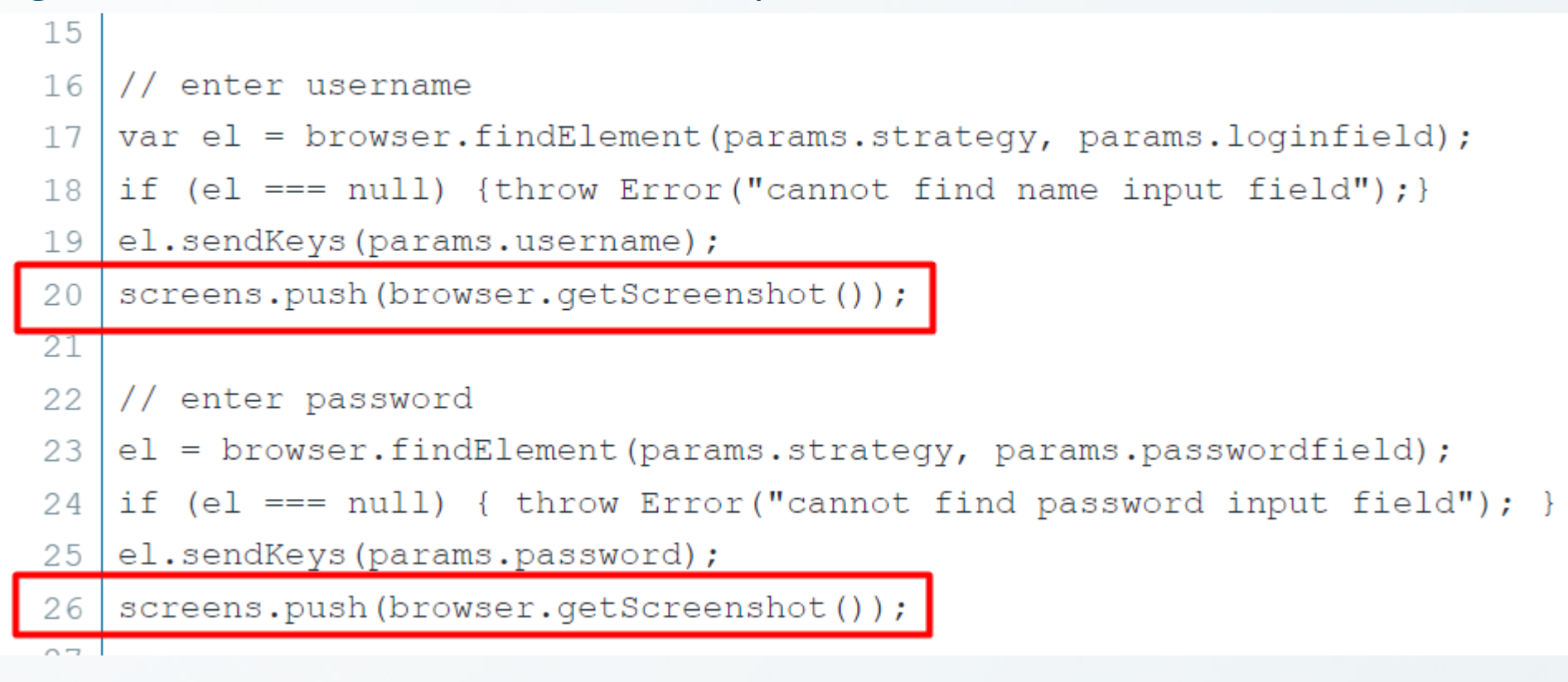

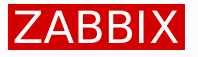

#### Click on the three dots, near the new Support portal screenshots item

Select create dependent item

| Name ▲                                    | VIEW                            |
|-------------------------------------------|---------------------------------|
| Support portal authentication: Get metric | Latest data                     |
|                                           | Graph                           |
| Support portal authentication             | Values                          |
| Support portal screenshots                | 500 latest values               |
|                                           | CONFIGURATION                   |
|                                           | Item                            |
|                                           | Triggers                        |
|                                           | Create trigger                  |
|                                           | Create dependent item           |
|                                           | Create dependent discovery rule |
|                                           |                                 |

#### First screenshot will be

- Name
- ► Key

New item

Type of information

Support portal screenshot

- login.screenshot
- Binary (allowed only for dependent item)

Item Prepr

| * Name              | Support portal screenshot                           |     |
|---------------------|-----------------------------------------------------|-----|
| Туре                | Dependent item 🗸                                    |     |
| * Key               | login.screenshot                                    | Sel |
| Type of information | Binary ×                                            |     |
| * Master item       | Zabbix support portal: Support portal screenshots X | Sel |
| * History           | Do not store Store up to 31d                        |     |
| Description         |                                                     |     |
|                     |                                                     |     |
|                     |                                                     |     |
|                     |                                                     | 1   |

#### Add preprocessing step

JSONPath

| Tags Preproce       | essing | 1              |               |              |              |              |
|---------------------|--------|----------------|---------------|--------------|--------------|--------------|
| ocessing steps 🕐    |        | Name           |               |              | Parameters   | Custom on fa |
|                     | 1:     | JSONPath       |               | ~            | \$[0]        | ✓            |
|                     |        | Custom on fail | Discard value | Set value to | Set error to |              |
|                     | Add    |                |               |              |              |              |
| Type of information | Bina   | ary            | ~             |              |              |              |

\$[0]

Theory 佩

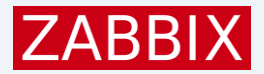

### Make screenshots for each step

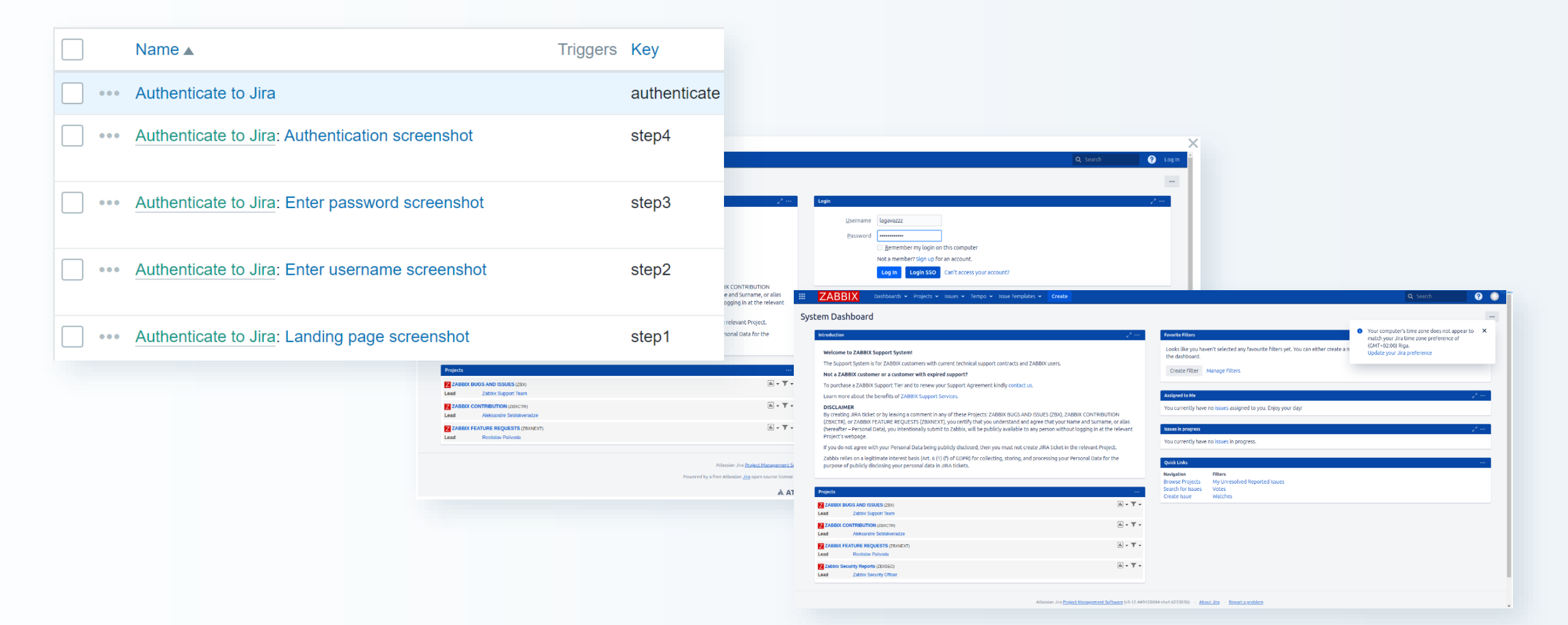

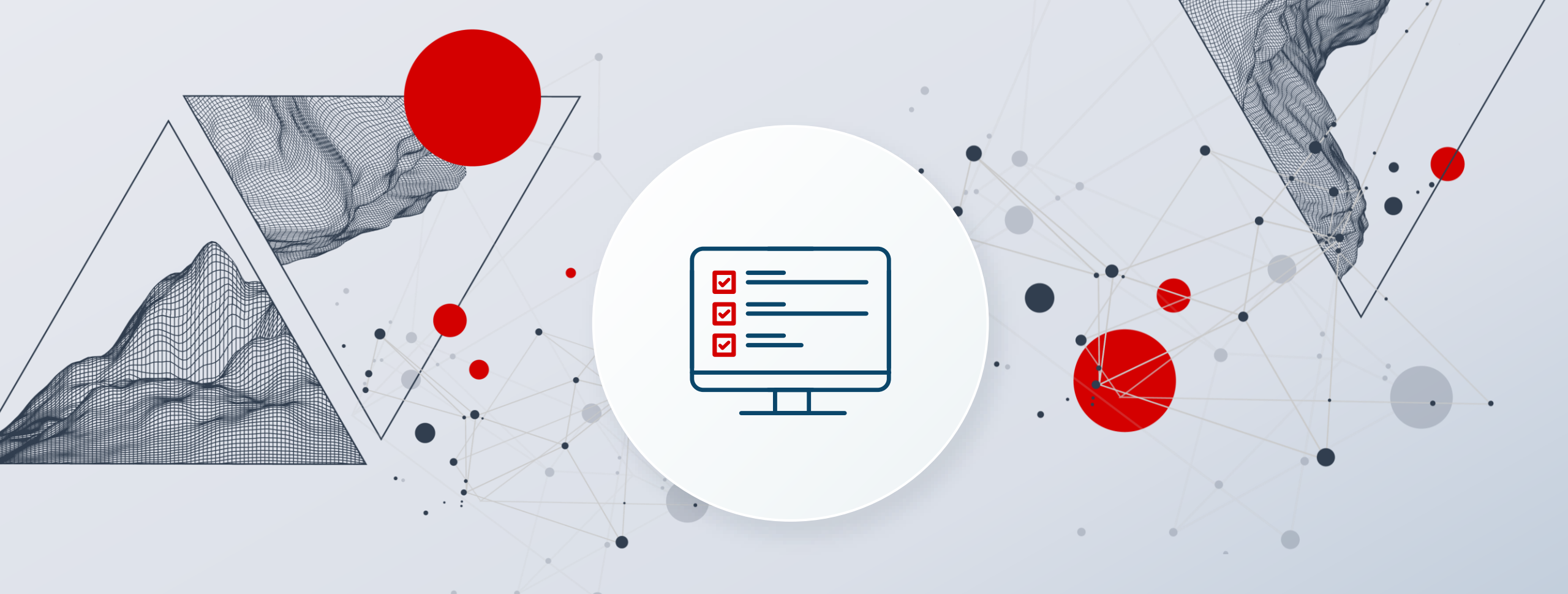

## Navigate and fill in any form

#### Download .yaml file from <u>here</u>

- Import as a host
- Check out the explanation

| Aleksandrs                                                       |                                                                                                    |
|------------------------------------------------------------------|----------------------------------------------------------------------------------------------------|
| Last name *                                                      |                                                                                                    |
| Petrovs-Gavrilovs                                                |                                                                                                    |
| Company *                                                        | JavaScript                                                                                         |
| SIA ZABBIX                                                       |                                                                                                    |
|                                                                  | 34 // enter name                                                                                   |
| Country / Territory *                                            | 35 var el = browser.findElement("xpath", "//label[text()='First name']/following::input");         |
| Latvia                                                           | 36 if (el === null) {throw Error("cannot find name input field name");}                            |
|                                                                  | 37 el.sendKeys("Aleksandrs");                                                                      |
| hone number *                                                    | 38                                                                                                 |
| 371 67784742                                                     | 39 // enter last name                                                                              |
|                                                                  | 40 var el = browser.findElement("xpath", "//label[text()='Last name']/following::input");          |
| usiness email address *                                          | 41 if (el === null) {throw Error("cannot find name input field last name");}                       |
| zabbix@zabbix.com                                                | 42 el.sendKeys("Petrovs-Gavrilovs");                                                               |
|                                                                  | <sup>43</sup> Filling form                                                                         |
| Comments                                                         | 44 // enter company n FIIIII 8 IOIIII                                                              |
| Enter your comments or questions here                            | <pre>45 var el = browser.findElement("xpath", "//label[text()='Company']/following::input");</pre> |
|                                                                  | 46 if (el === null) {throw Error("cannot find name input field company name");}                    |
|                                                                  | 47 el.sendKeys("SIA Zabbix");                                                                      |
| By clicking below, you are agreeing to the Zabbix Privacy Policy | 48                                                                                                 |
|                                                                  | 49 // select country                                                                               |
| Submit Training Request                                          | 50 var el = browser.findElement("css selector", "select#country");                                 |
|                                                                  | 51   if (el === null) {throw Error("cannot find country selection");}                              |
|                                                                  | 52 el.sendKeys("Latvia");                                                                          |

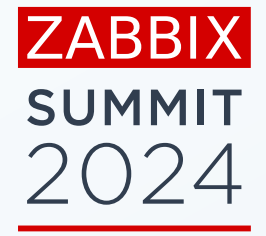

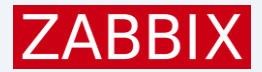

## Navigate

| The key Zabbix event of 2024 is com                                                                                                    | ng rig Click one poc                                                                                                    | imentation Q English (US) V Customer Login 🛦                                                                                                    |
|----------------------------------------------------------------------------------------------------|----------------------------------------------------------------------------------------------------|----------------------------------------------------------------------------------------------------|
| ZABBIX PRODUCT SOLUTIONS SUPPORT & SERVI                                                                                                    | TRAINING PARTNER: 11                                                                                                    | <pre>//var el = browser.findElement("xpath", "//a[@href='/training']//span"); if (el === null) {</pre>                                                                                                    |
| TRAINING OVERVIEW   Master Zabbix under the guidance of the best   Zabbix trainers in the world   Schedule   Trainers   Certified User   Schedule   Training FAQ   Certificate Check   Training Application Form | EXTRA COUR<br>Participate in a<br>depth course t<br>specific monite141415participate in a<br>depth course t<br>specific monite161717Automation and<br>with Zabbix API19Advanced Zabbi<br>Processing20Advanced Zabbi<br>Administration21Advanced Probl<br>Anomaly Detec23Advanced Zabbi<br>Advanced Zabbi<br>Administration23Advanced Probl<br>Anomaly Detec24Advanced Zabbi<br>Anomaly Detec23Advanced Zabbi<br>Anomaly Detec24 | <pre>throw Error("cannot find traininglink"); } el.click(); el = browser.findElement("link text", "Training Application Form"); if (el === null) {     throw Error("cannot find application link"); } el.click(); el = browser.findElement("xpath", "//span[text()='Certified Specialist']"); if (el === null) {     throw Error("cannot select training"); </pre> |
| Click three and four<br>Date Time<br>Online 23 - 27 Sep, 2024 09:00-18:00                                                                                                    | monitoring ۲۲۲۲<br>26<br>27<br>28<br>29<br>29<br>30<br>30<br>31<br>32<br>32                                                                                                    | <pre>} el.click(); el = browser.findElement("xpath", "//td[text()='GMT+9 (Asia &amp; Oceania)']"); if (el === null) {     throw Error("cannot find specific training"); } el.click();</pre>                                                                                                    |

Home / Training / Certificate Check /

#### Zabbix certificate granted

We hereby certify that Aleksandrs Petrovs-Gavrilovs has passed Zabbix Certified Trainers course 7.0 exam on 2024-04-21 and received a certificate CT-2404-003.

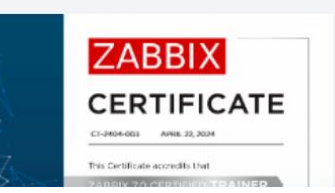

|                      |                | JavaScript                                                                                        |                                                                                                    |
|----------------------|----------------|---------------------------------------------------------------------------------------------------|----------------------------------------------------------------------------------------------------|
| Download certificate | Download badge | Perform                                                                                           |                                                                                                    |
|                      |                | 10 // enter name                                                                                  |                                                                                                    |
|                      |                | 11 var el = browser.findElement("xpath", "//label[text()='First Name']/following::inp             | put");                                                                                                    |
|                      |                | 12 if (el === null) {throw Error("cannot find name input field");}                                |                                                                                                    |
|                      |                | 13 el.sendKeys("Aleksandrs");                                                                     |                                                                                                    |
|                      |                | 14                                                                                                |                                                                                                    |
|                      |                | 15 // enter last name                                                                             | 1                                                                                                    |
|                      |                | <pre>16 var el = browser.findElement("xpath", "//label[text()='Last name']/following::input</pre> | 1t");                                                                                                    |
|                      |                | 17 if (el === null) {throw Error("cannot find name input field");}                                |                                                                                                    |
|                      |                | <pre>18 el.sendKeys("Petrovs-Gavrilovs");</pre>                                                   |                                                                                                    |
|                      |                | 19                                                                                                | 1                                                                                                    |
|                      |                | 20 // enter cert number                                                                           |                                                                                                    |
|                      |                | 21 var el = browser.findelement("xpath", "//label[text()='Certificate number']/follow             | <pre>ving::input");</pre>                                                                                                    |
|                      |                | 22 if (el === null) {throw Error("cannot find name input field");}                                | ( inclusion of the second second second second second second second second second second second second second s                                                                                                    |
|                      |                | 23 e1.senakeys(~C1-2404-003~))                                                                    | - Contraction of the second second seco |
|                      |                | 24 // select rev Filling diferrent form                                                           | (Con-                                                                                                    |
|                      |                | 25 // Select Vers / IIIII 8 UNCHICHCIUTOIT                                                        | t\div.nth_of_type(5)\select").                                                                                                    |
|                      |                | 27 if (el === null) {throw Error("cannot find name input field"):}                                |                                                                                                    |
|                      |                | 28 el. sendKeys ("7.0")                                                                           |                                                                                                    |
|                      |                | Selecting version                                                                                 |                                                                                                    |
|                      |                | 30 // check certificate                                                                           |                                                                                                    |
|                      |                | <pre>31 var el = browser.findElement("xpath", "//button[text()='Check Certificate']");</pre>      |                                                                                                    |
|                      |                | 32 if (el === null) {throw Error("cannot find name input field");}                                |                                                                                                    |
|                      |                | 33 el.click();                                                                                    |                                                                                                    |
|                      |                | 34                                                                                                |                                                                                                    |
|                      |                | <pre>35 result = browser.getResult();</pre>                                                       |                                                                                                    |
|                      |                | 36 screenshot = browser.getScreenshot();                                                          |                                                                                                    |
|                      |                | <pre>37 result.screenshot = browser.getScreenshot();</pre>                                        |                                                                                                    |
|                      |                | 38 }                                                                                              |                                                                                                    |
|                      |                |                                                                                                   |                                                                                                    |

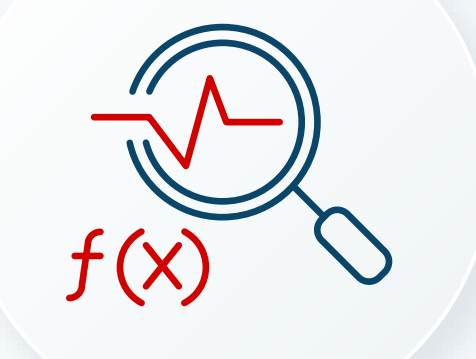

## Get data - detect problems

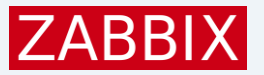

### Discover the elements

Download .yaml file from <u>here</u>

- Import as a host
- Update the macro values
- Check the host ID and write it down
- Create yourself an API token and save it somewhere

| {\$PAGE.PASSWORD} | your-password             | <b>T</b> ~ |
|-------------------|---------------------------|------------|
| {\$PAGE.USERNAME} | <your-login></your-login> | <b>T</b> ~ |
| {\$ZABBIX.DOMAIN} | <your-vm-ip></your-vm-ip> | <b>T</b> ~ |

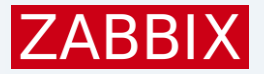

### Discover the elements

| Trainer will explain the script           | <pre>43 // search for ZBXNEXT<br/>44 el = browser.findElement("css selector", "textarea#advanced-search");<br/>45 if (el === null) { throw Error("cannot find login button"); }<br/>46 el.clear();</pre> |
|-------------------------------------------|----------------------------------------------------------------------------------------------------|
| Discover latest ZBXNEXT: Get ZBXNEXT-9413 | Get.data[ZBXNEXT-9413]                                                                                                    |
| Discover latest ZBXNEXT: Get ZBXNEXT-9414 | Get.data[ZBXNEXT-9414] / click search                                                                                                    |
| Discover latest ZBXNEXT: Get ZBXNEXT-9415 | Get.data[ZBXNEXT-9415] = browser.findElement("Apach, //Dateon(text() Search']");                                                                                                    |
| Discover latest ZBXNEXT: Get ZBXNEXT-9417 | <pre>Get.data[ZBXNEXT-9417]<br/>L.click();</pre>                                                                                                    |
| Discover latest ZBXNEXT: Get ZBXNEXT-9419 | Get.data[ZBXNEXT-9419]                                                                                                    |
| Discover latest ZBXNEXT: Get ZBXNEXT-9420 | Get.data[ZBXNEXT-9420] abbix.sleep(1000):                                                                                                    |
| Discover latest ZBXNEXT: Get ZBXNEXT-9421 | Get.data[ZBXNEXT-9421]                                                                                                    |
| Discover latest ZBXNEXT: Get ZBXNEXT-9422 | Get.data[ZBXNEXT-9422] (get the ZBXNEXT                                                                                                    |
| Discover latest ZBXNEXT: Get ZBXNEXT-9423 | Get.data[ZBXNEXT-9423] ar links = [];                                                                                                    |
| Discover latest ZBXNEXT: Get ZBXNEXT-9424 | Get.data[ZBXNEXT-9424] or (var n = 0; n < LOOKING TOT ETETTETICS                                                                                                    |
| Discover latest ZBXNEXT: Get ZBXNEXT-9425 | Get.data[ZBXNEXT-9425]                                                                                                    |
| Discover latest ZBXNEXT: Get ZBXNEXT-9426 | <pre>Get.data[ZBXNEXT-9426] inks = uniq(links);</pre>                                                                                                    |
| Discover latest ZBXNEXT: Get ZBXNEXT-9427 | $Get.data[ZBXNEXT-9427]$ ir lld = []; $(i = 0; i \leq links, length; i++) \in [I]$                                                                                                    |
| Discover latest ZBXNEXT: Get ZBXNEXT-9428 | Get.data[ZBXNEXT-9428] if (links[i].match(/.ZBXNEXT.*/)) {                                                                                                    |
| Discover latest ZBXNEXT: Get ZBXNEXT-9431 | Get.data[ZBXNEXT-9431] var row = {};                                                                                                    |
| Discover latest ZBXNEXT: Get ZBXNEXT-9432 | Get.data[ZBXNEXT-9432]       var modifiedLink = links[i].replace('/browse/', '');                                                                                                    |
| Discover latest ZBXNEXT: Get ZBXNEXT-9433 | Get.data[ZBXNEXT-9433] row["{#ZBXNEXT}"] = modifiedLink;                                                                                                    |
| Discover latest ZBXNEXT: Get ZBXNEXT-9434 | Get.data[ZBXNEXT-9434]                                                                                                    |
|                                           |                                                                                                    |

JavaScript

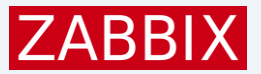

## Getting the info about elements

| Item prototype      |                          |                                                                                                    |                                  |                                               |         |                     |  |
|---------------------|--------------------------|----------------------------------------------------------------------------------------------------|----------------------------------|-----------------------------------------------|---------|---------------------|--|
| Item prototype Ta   | gs Preprocessing 1       |                                                                                                    |                                  |                                               |         |                     |  |
| * Name              | {#ZBXNEXT} creation date |                                                                                                    |                                  |                                               |         |                     |  |
| Туре                | Browser 🗸                |                                                                                                    |                                  |                                               |         |                     |  |
| * Key               | Get.date[{#ZBXNEXT}]     |                                                                                                    |                                  | Select                                        |         |                     |  |
| Type of information | Numeric (unsigned)       | <pre>browser.navigate(params.web + params.url);<br/>var el = browser.findElements("css selector", "span#created-val&gt;time");</pre> |                                  |                                               |         |                     |  |
| Parameters          | Name                     | var date=<br>for (var r                                                                                                    | [];<br>n = 0; n < el.length; n++ | ) { date.push(el[n].getAttribute('datetime')) | ; }     |                     |  |
|                     | url                      | date = uni                                                                                                    | lq(date);                        | Getting the attribute                         |         |                     |  |
|                     | web                      | return (da                                                                                                    | ate):                            |                                               |         |                     |  |
|                     | Add                      |                                                                                                    | Zabbix support portal            | ZBXNEXT-9473 creation date                    | 41m 58s | 2024-08-29 11:13:51 |  |
| * Script            | var params = JSON.parse  | e(value);                                                                                                    | Zabbix support portal            | ZBXNEXT-9474 creation date                    | 41m 53s | 2024-08-30 07:49:52 |  |
| Units               | Units unixtime           |                                                                                                    | Zabbix support portal            | ZBXNEXT-9475 creation date                    | 41m 47s | 2024-08-30 10:01:13 |  |
|                     |                          |                                                                                                    | Zabbix support portal            | ZBXNEXT-9477 creation date                    | 41m 42s | 2024-08-31 03:19:00 |  |
|                     |                          |                                                                                                    | Zabbix support portal            | ZBXNEXT-9479 creation date                    | 41m 36s | 2024-08-31 07:40:56 |  |
|                     |                          |                                                                                                    | Zabbix support portal            | ZBXNEXT-9481 creation date                    | 41m 31s | 2024-09-01 05:34:41 |  |

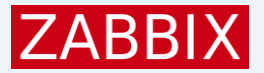

## Creating the trigger

| Trigger prototype         |                                   |                        |             |                          |                                                        |        |                        |
|---------------------------|-----------------------------------|------------------------|-------------|--------------------------|--------------------------------------------------------|--------|------------------------|
| Trigger prototype Tags De | endencies                         |                        |             |                          |                                                        |        |                        |
| * Nan                     | e A new {#ZBXNEXT}                | has been created       |             |                          |                                                        |        |                        |
| Event nan                 | A new {#ZBXNEXT} has been created |                        |             |                          |                                                        |        |                        |
| Operational da            | a                                 |                        |             |                          |                                                        |        |                        |
| Sever                     | ty Not classified In              | nformation Warning Av  | verage High | n Disaster               |                                                        |        |                        |
| * Expression              | n (now()-last(/Za                 | abbix support portal/G | et.date[{#Z | BXNEXT}] <b>))</b> /8640 | <pre>&gt;&gt; &lt;{\$DAYS.SINCE.ZBXNEXT.CREATED}</pre> | Add    |                        |
| . т                       | me ▼ Severity                     | Recovery time Status   | Info        | Host                     | Problem                                                |        | Operational data       |
| 09:43:0                   | OAM Information                   | PROBLEM                | 1 2         | Zabbix support porta     | A new ZBXNEXT-9487 has been c                          | reated | 2024-09-17 12:33:03 PM |
| 09:42:3                   | 2 AM • Information                | PROBLEM                | 1 2         | Zabbix support porta     | A new ZBXNEXT-9486 has been c                          | reated | 2024-09-17 04:28:44 AM |
|                           |                                   |                        |             |                          |                                                        |        |                        |

## Send screenshots

#### Get the screenshots

#### Host id must be updated to correct one

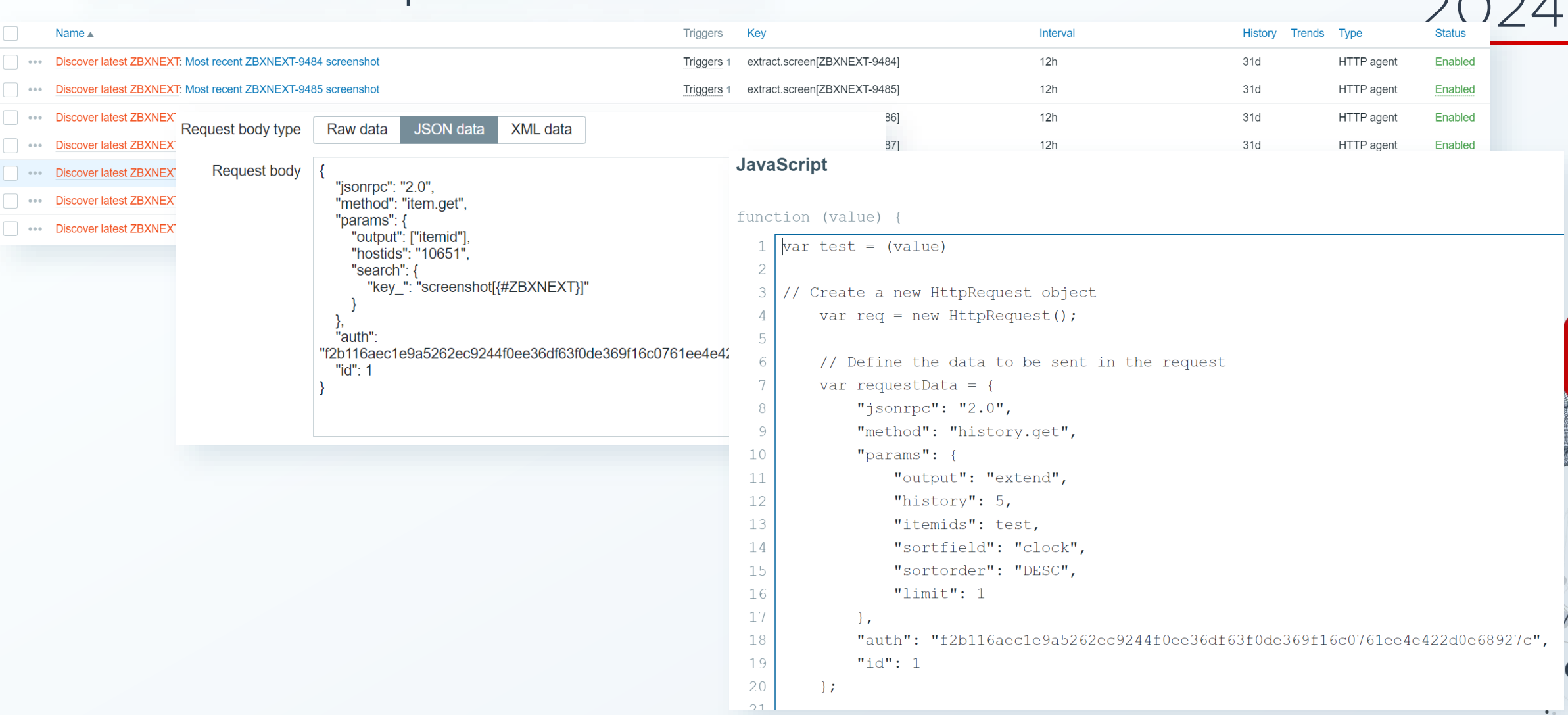

ZABBIX SUMMIT 2024

#### Send them using email media type

|                |                                                                                                    |                    |                                               |                                 |                                                     |                               | SUMMIT          |
|----------------|----------------------------------------------------------------------------------------------------|--------------------|-----------------------------------------------|---------------------------------|-----------------------------------------------------|-------------------------------|-----------------|
| Message templa | ate                                                                                                    |                    | ×                                             |                                 |                                                     |                               | 2024            |
| Message type   | Problem                                                                                                    | ~                  |                                               |                                 |                                                     |                               |                 |
| Subject        | Problem: {EVENT                                                                                                    | :NAME}             |                                               |                                 |                                                     |                               |                 |
| Message        | <pre><!DOCTYPE html <html>     <head> <title>Base64 </title></head> <body> <h1>Base64 In <img alt="&lt;/td" src="data&lt;/pre&gt;&lt;/td&gt;&lt;td&gt;&gt;&lt;br&gt;Image Example&lt;/title&gt;&lt;br&gt;nage Example&lt;/h1&gt;&lt;br&gt;;jmace/ibec:base64.{ITEM.VALUE2}"/><td>"test"&gt;</td><td></td><td></td><td></td><td></td></h1></body></pre> | "test">            |                                               |                                 |                                                     |                               |                 |
|                | <br>                                                                                                    | Base64 Image E     | xample                                        |                                 |                                                     |                               |                 |
|                |                                                                                                    | <b>ZABBIX</b> Dash | boards 🗸 Projects 🖌 Issues 🖌                  |                                 |                                                     |                               |                 |
|                |                                                                                                    | Zabbix feature req | . ZABBIX FEATURE REQUESTS<br>Option to includ | ) ZBXNEXT-9487<br>e hostname ir | n "root cause" for services                         |                               |                 |
|                |                                                                                                    |                    | ABBIX Dashboards - Projects - Issu            | es 💌                            |                                                     |                               |                 |
|                |                                                                                                    |                    | BBIX FEATURE REQ ZABBIX FEAT                  | URE REQUESTS / ZBXNEXT          | -9485<br>s for tags in Problems/Latest data         |                               |                 |
|                |                                                                                                    | Ssues              | <b>III ZABBIX</b> Dashboa                     | rds 🗸 Projects 🗸 I              | ssues 🗸                                             |                               |                 |
|                |                                                                                                    | 🗠 Reports          |                                               | ZABBIX FE<br>Proble             | ems > Show tags                                     |                               |                 |
|                |                                                                                                    |                    | Issues                                        | Open 🛩                          |                                                     |                               | . • • –         |
|                |                                                                                                    |                    | Reports                                       | ✓ Details                       | _                                                   |                               |                 |
|                |                                                                                                    |                    | ද <sub>ු</sub> , components                   | Type:<br>Prioritv:              | <ul> <li>Change Request</li> <li>Trivial</li> </ul> | Resolution:<br>Fix Version/s: | Unresolved None |
|                |                                                                                                    |                    |                                               |                                 |                                                     |                               |                 |

ZABBIX

# Thank you

#### **Aleksandrs Petrovs-Gavrilovs**

Training Technical Administrator

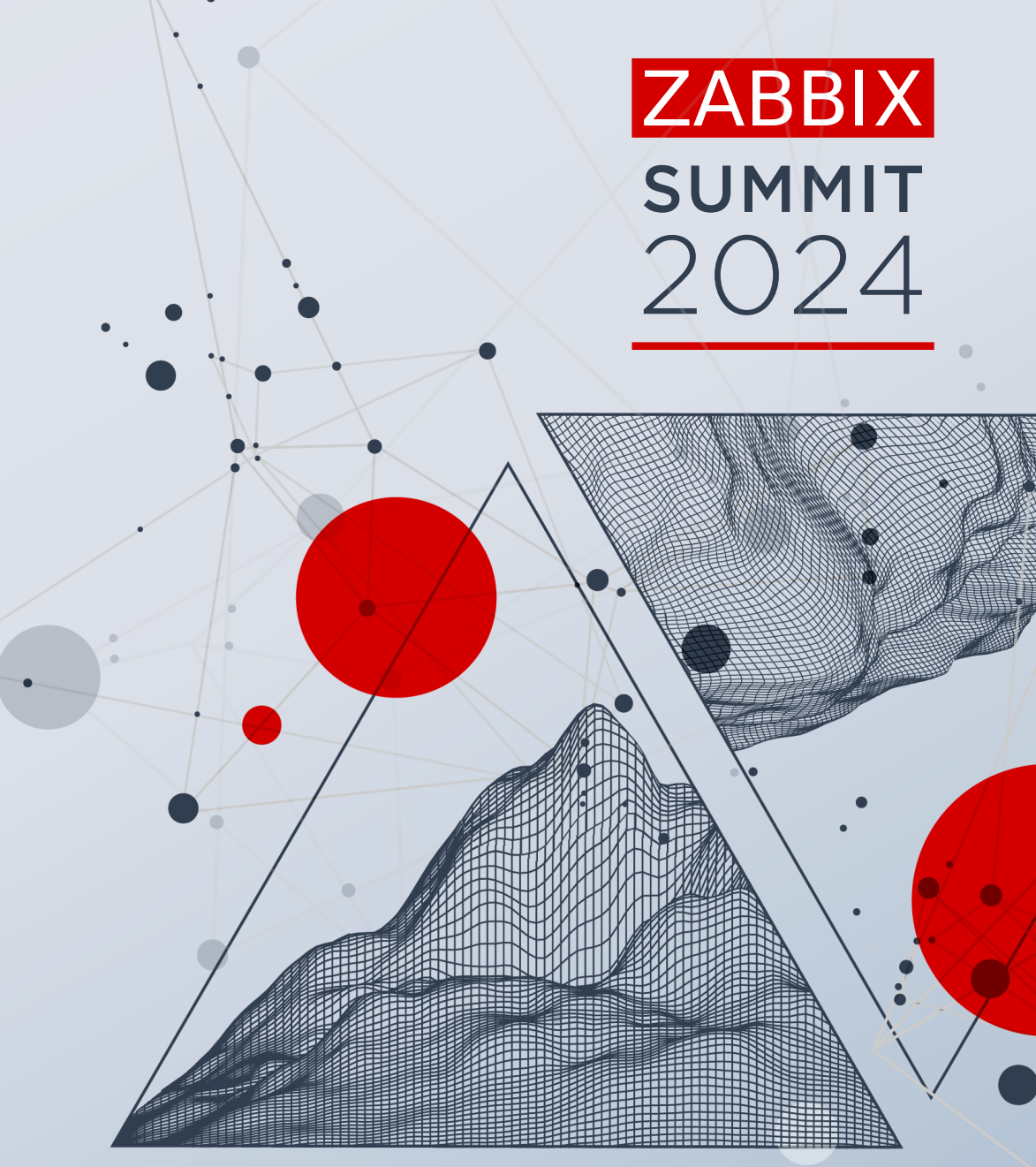